# 3 Testy shody, závislost dvou kategoriálních veličin

## 3.1 Testy dobré shody

Testy dobré shody slouží k ověření shody mezi empirickým a teoretickým rozdělením. Nulová hypotéza v těchto testech říká vždy "Je shoda mezi předpokladem a pozorovanými daty", alternativní hypotéza zní "Není shoda". V každém testu je však shoda ověřována jinak.

#### Nulová hypotéza v testech shody: je shoda mezi předpokladem a pozorovanými daty

Mnoho statistických metod předpokládá určitý typ rozdělení. Velmi často se vyskytuje požadavek normality dat, tedy, že data pochází ze základního souboru s normálním rozdělením. Budeme rozlišovat dva případy

- Testujeme typ rozdělení s předem známými parametry (například normální rozdělení s danou střední hodnotou a rozptylem). V takovém případě říkáme, že model je plně specifikován.
- 2) Model není plně specifikován a jeho parametry (například u normálního rozdělení střední hodnotu a rozptyl) je nutno odhadnout z výběrových dat.

## 3.1.1 Pearsonův chí-kvadrát test

Tímto testem můžeme testovat tři různé hypotézy:

- Test dobré shody ověřuje, zda má veličina rozdělení pravděpodobnosti určitého typu.
- Test nezávislosti posuzuje závislost dvou veličin měřených na jednotkách z jednoho výběru.
- Test homogenity slouží k porovnání rozložení veličin v alespoň dvou populacích.

**Základní myšlenka testu chí-kvadrát**: porovnáváme pozorované a očekávané četnosti. Pozorované četnosti jsou známy z výběrového souboru. Očekávané (teoretické) četnosti musíme vypočítat.

**Předpoklady testu**: Očekávané (teoretické) četnosti musí splňovat podmínku, že alespoň v 80 % musí být větší než 5 a všechny musí být větší než 1. Pokud tomu tak není, musíme sousední kategorie slučovat (pokud je to možné).

Dále se podrobněji budeme věnovat testu Chí kvadrát test dobré shody. Zjišťování závislosti dvou kategoriálních veličin odložíme do kapitoly 3.2

Ověřování shody testem chí kvadrát budeme demonstrovat na příkladech.

## Příklad 1

Firma chce uvést na trh nový výrobek ve čtyřech různých provedeních designu a předpokládá, že zájem o jednotlivé druhy designu (označme je A, B, C, D) bude následující:

- A: 35%
- B: 10%
- C: 5%
- D: 50%

Pro potvrzení svého předpokladu provedla firma průzkum, ze kterého vyplynulo, že z 300 potencionálních zájemců o tento výrobek by zájem o design A projevilo 110 zájemců, o design B 20 zájemců, o design C 10 zájemců a o design D 160 zájemců. Ověřte na 5% hladině významnosti, zda tyto zjištěné výsledky potvrzují předpoklad firmy.

Máme dány čtyři teoretické pravděpodobnosti  $\pi_1=0,35$ ;  $\pi_2=0,1$ ;  $\pi_3=0,05$ ;  $\pi_4=0,5$ . Očekávané četnosti spočteme jako počet všech zájemců krát teoretická pravděpodobnost, tedy  $n\pi_j$ .

| 0   |                                               | <del>າ</del> - | (H-) = |         | -                           |           |      |
|-----|-----------------------------------------------|----------------|--------|---------|-----------------------------|-----------|------|
|     | Dor                                           | nů             | Vložen | í Rozlo | žení stránky                | Vzorce    | Data |
| Vic | ožit<br>v v v v v v v v v v v v v v v v v v v |                | ΙŪ     | • 11 •  |                             |           | Zar  |
|     | CHITE                                         | ST             | -      | (• × ✓  | <i>f</i> <sub>sc</sub> =300 | *0,35     |      |
|     | А                                             |                | В      | С       | D                           | E         | F    |
| 1   |                                               |                |        |         |                             |           |      |
| 2   |                                               |                |        |         | pozor.                      | oček.     |      |
| 3   |                                               |                |        |         | 110                         | =300*0,35 |      |
| 4   |                                               |                |        |         | 20                          |           |      |
| 5   |                                               |                |        |         | 10                          |           |      |
| 6   |                                               |                |        |         | 160                         |           |      |
| 7   |                                               |                |        | součet  | 300                         |           |      |

|     |         | 17 - (1 - )       | Ŧ         | -                  |                |                 |                 | _              | _           | Se           |
|-----|---------|-------------------|-----------|--------------------|----------------|-----------------|-----------------|----------------|-------------|--------------|
| C   | Do      | mů Vlože          | ní R      | ozložení stránky   | Vzorce         | Data            | Revize          | Zobrazení      | Acroba      | ıt           |
| ľ   | 3 🔏     | Calibri           | - 11      | · A A              | = = =          | ; »»~           | Zalamov         | at text        |             | Obecný       |
| VI  | ožit √  | BIU               | · [] ·    |                    |                |                 | 🔤 Sloučit a     | zarovnat na    | střed 🔻 🚦   | <b>9</b> - 9 |
| Sch | ránka 🖻 |                   | Písmo     | Gi.                |                | Zā              | arovnání        |                | R.          | č            |
|     | CHIT    | EST               | - (• X    | ✓ <b>f</b> ∗ =CH   | TEST(C2:C5     | ;D2:D5)         |                 |                |             |              |
|     | Α       | В                 | C         | D                  | E              | F               | G               | Н              | 1           | J            |
| 1   |         |                   | pozor     | oček.              |                |                 |                 |                |             |              |
| 2   |         |                   |           | 110 105            | 5              |                 |                 |                |             |              |
| 3   |         |                   |           | 20 30              |                |                 |                 |                |             |              |
| 4   |         |                   |           | 10 15              |                |                 |                 |                |             |              |
| 5   |         |                   |           | 160 150            |                |                 |                 |                |             |              |
| 0   |         | soucet            |           | 300 300            | )              |                 |                 |                |             |              |
| 2   |         | -CHITEST          | 102.05    | 02.05)             |                |                 |                 |                |             |              |
| 9   |         | -criftEst         | (02.03,   | 52.057             |                |                 |                 |                |             |              |
| 10  | Argun   | nenty funkce      |           |                    |                |                 |                 |                | ? X         |              |
| 11  |         | FOT               |           |                    |                |                 |                 |                |             |              |
| 12  | CHI     | IESI              |           |                    |                |                 |                 |                |             |              |
| 13  |         | Akt               | uální (   | 2:C5               |                | = {             | {110 20 10 16   | 50}            |             |              |
| 14  |         | 0čeká             | vané D    | 2:D5               |                | <b>E</b> = {    | (105 30 15 15   | 50}            |             |              |
| 15  |         |                   |           |                    |                | = (             | ),116336824     | ]              |             |              |
| 16  | Vrátí   | test nezávislosti | : hodnota | ze statistického r | ozdělení chí-k | vadrát a přís   | lušné stupně v  | /olnosti.      |             |              |
| 17  | _       |                   | 00        | ekávané je ob      | last dat obsah | ující podíl sou | učinu součtů řa | ádků a sloupců | a celkového |              |
| 18  | _       |                   |           | SOUC               | .u.            |                 |                 |                |             |              |
| 19  |         |                   |           |                    |                |                 |                 |                |             | -            |
| 20  | /ýsle   | dek = 0,11633     | 6824      |                    |                |                 |                 |                |             |              |
| 21  | Nápo    | věda k této funk  | ci        |                    |                |                 |                 | ок             | Storno      |              |
| 22  |         |                   |           |                    |                |                 |                 |                |             |              |
| 25  |         |                   |           |                    |                |                 |                 |                |             |              |

**MS Excel:** V souboru DataExcelchishoda.xls máme zadán v jednom sloupci pozorované četnosti, ve druhém máme vypočítány očekávané četnosti pomocí příkazu = pravděpodobnost krát rozsah výběru. Zvolíme statistické funkce, dále vybereme funkci CHITEST. Do okna Aktuální označíme oblast pozorovaných četností, do okna Očekávané označíme oblast očekávaných četností. Výsledná p-hodnota se objeví už zadávácím okně. Klikneme-li na OK, objeví se nám p-hodnota daného testu v příslušné buňce listu. V našem případě p=0,11633824.

Výsledná p-hodnota je větší než běžné hladiny významnosti 0,01; 0,05 i než 0,1 a proto nelze zamítnout hypotézu o shodě rozdělení. Předpoklad firmy není v rozporu se zjištěnou strukturou zájmu o výrobek z průzkumu.

**SW Statistica:** V souboru data shoda.sta máme uložená data. Proměnná 5 jsou pozorované četnosti, proměnná 6 očekávané četnosti. Vybereme záložku Statistiky a dále Neparametrické statistiky. V základním výběru zvolíme záložku Pozorované vs. očekávané X2. V dialogovém okně Proměnné vybereme z proměnných pozorované (v našem případě proměnná 5) a očekávané četnosti (v našem případě proměnná 6) a klikneme na záložku Výpočet: pozor. vs. oček. četnosti. Objeví se následující tabulka, ve které vidíme hodnotu testového kritéria Chi-Kvadr. (5,904762), stupně volnosti (3) a hlavně p-hodnotu (0,116339), kterou porovnáme s běžnými hladinami významnosti.

P-hodnota je větší než 0,01; 0,05 i než 0,1 a proto nelze zamítnout hypotézu o shodě rozdělení na jednoprocentní, pětiprocentní ani deseti procentní hladině významnosti. Předpoklad firmy není v rozporu se zjištěnou strukturou zájmu o výrobek z průzkumu.

|      |    | Pozorované<br>Chi-Kvadr. = | vs. očekáva<br>= 5,904762 | ané četnosti<br>sv = 3 p = ,1 | (Tabulka2)<br>16339 |
|------|----|----------------------------|---------------------------|-------------------------------|---------------------|
|      |    | pozorov.                   | očekáv.                   | P - O                         | (P-O)^2             |
| Příp | ad | Prom5                      | Prom6                     |                               | /O                  |
| C:   | 1  | 110,0000                   | 105,000(                  | 5,0000                        | 0,238095            |
| C:   | 2  | 20,0000                    | 30,0000                   | -10,0000                      | 3,333333            |
| C:   | 3  | 10,0000                    | 15,0000                   | -5,0000                       | 1,666667            |
| C:   | 4  | 160,0000                   | 150,000(                  | 10,0000                       | 0,666667            |
| Sčt  |    | 300,0000                   | 300,000(                  | 0,0000                        | 5,904762            |

#### Příklad 2

Na úřadu byl sledován počet občanů přicházejících s žádostmi v průběhu rozšířených úředních hodin pro veřejnost (Od 9 do 19 hodin). Pro zjištění rovnoměrnosti využití těchto hodin pro veřejnost byly během jednoho úředního dne zjištěny údaje uvedené v souboru DataExcelchishoha.xls. Lze na základě těchto dat učinit závěr, že zákazníci přicházejí v průběhu dne (9 hod. - 19 hod.) v rámci dvouhodinových intervalů na úřad rovnoměrně?

V tomto případě si stačí uvědomit, že rovnoměrnost příchodu v daných pěti časových intervalech (9-11;11-13;13-15;15-17;17-19) znamená, že teoretické pravděpodobnosti  $\pi_j$  budou ve všech pěti kategoriích stejné, tedy  $\pi_j = 20$  %. Tudíž i teoretické četnosti  $n\pi_j$  budou stejné. V této souvislosti dodejme, že teoretické četnosti nemusí být celočíselné hodnoty.

**MS Excel:** Data ze souboru DataExcelchishoda.xls ve tvaru časového údaje hodin a minut musíme nejprve uvést do tvaru, ze kterého jsme schopni sestavit tabulku rozdělení četností. Použijeme funkci CELÁ.ČÁST a tou převedeme časový údaj v hodinách a minutách o příchodu občana na úřad na hodiny. Přesné zadání funkce je: =(A1-CELÁ.ČÁST(A1))\*24. Údaj v tomto tvaru již můžeme pomocí funkce ČETNOSTI zapsat do tabulky intervalového rozdělení četností. Protože chceme celkové rozmezí hodin pro veřejnost rozdělit na 5 dvouhodinových intervalů, do pomocného sloupce zapíšeme vždy horní mez intervalu. Dále vedle pomocného sloupce s horními mezemi časových intervalů označíme stejně velké pole a mezi statistickými funkcemi vybereme funkci ČETNOSTI. Objeví se dialogové okno, kam do okna data označíme sloupec se zadanými daty převedenými na hodiny a následně do okna

hodnoty označíme oblast se zadanými horními hodnotami časových intervalů. Na závěr vše potvrdíme trojklikem CTRL+SHIFT+ENTER.

| ( |                        | 9                                                   | · (· · ) ·                                               |         |                   |           |            |               | -                   |         | DataExcelchish | noda - Micr        | osoft Excel              |                        |
|---|------------------------|-----------------------------------------------------|----------------------------------------------------------|---------|-------------------|-----------|------------|---------------|---------------------|---------|----------------|--------------------|--------------------------|------------------------|
|   | 9                      | Domů                                                | Vložen                                                   | í Rozlo | ožení stránky     | Vzorce    | Data       | Revize        | Zobrazení           | Acro    | bat            |                    |                          |                        |
|   | Ê                      | ×<br>E                                              | Calibri                                                  | * 11    | · A A             | = = =     | \$**       | Zalamova      | at text             |         | Obecný         | -                  |                          |                        |
|   | Vložit                 | 3                                                   | BIU                                                      |         | <u>&gt; A</u> -   |           |            | •a• Sloučit a | zarovnat na         | střed 🔹 | 9 000          | €,0 ,00<br>,00 ⇒,0 | Podmíněné<br>formátování | Formátov<br>jako tabul |
| - | Schrán                 | ka 🖻                                                |                                                          | Písmo   | G.                |           | Zai        | rovnání       |                     | G.      | Číslo          | Fai                |                          | Styly                  |
|   |                        | CHITEST                                             | r <b>-</b>                                               | (• × •  | ∕ <i>f</i> ∗ =ČET | NOSTI(B2: | 3187;E2:E6 | )             |                     |         |                |                    |                          |                        |
|   |                        | А                                                   | В                                                        | С       | D                 | E         | F          | G             | Н                   |         | J              | К                  | L                        | М                      |
|   | 1 př                   | íchody                                              | v hodinác                                                | h       |                   | horní mez | emp. Čet.  |               | teor. Čet.          |         |                |                    |                          |                        |
|   | 2                      | 9:03                                                | 9,05                                                     |         |                   | 10,99999  | =ČETNOST   |               | 37,2                |         |                |                    |                          |                        |
|   | 3                      | 9:03:00                                             | 9,05                                                     |         |                   | 12,99999  | 40         |               | 37,2                |         | rovnoměr       | nost přích         | odu na úřad              |                        |
|   | 4                      | 9:05:00                                             | 9,083333                                                 |         |                   | 14,99999  | 27         |               | 37,2                |         |                |                    |                          |                        |
|   | 5                      | 9:08:00                                             | 9,133333                                                 |         |                   | 16,99999  | 39         |               | 37,2                |         |                |                    |                          |                        |
|   | 6                      | 9:09:00                                             | 9,15                                                     |         |                   | 18,99999  | 44         |               | 37,2                |         |                |                    |                          |                        |
|   | 7                      | 9:11:00                                             | 9,183333                                                 |         |                   |           |            |               | 186                 |         |                |                    |                          |                        |
|   | 8                      | 9:15:00                                             | 9,25                                                     |         |                   |           |            |               |                     |         |                |                    |                          |                        |
|   | 9                      | 9:21:00                                             | 9,35                                                     |         |                   |           | p=         | 0,357463      |                     | shoda s | s rovnoměrno   | stí příchou        | du nelze zan             | nítnout                |
| 1 | 10                     | 9:34:00                                             | 9,566667                                                 |         |                   |           |            |               |                     |         |                |                    |                          |                        |
|   | 6<br>7<br>8<br>9<br>10 | 9:09:00<br>9:11:00<br>9:15:00<br>9:21:00<br>9:34:00 | 9,133333<br>9,15<br>9,183333<br>9,25<br>9,35<br>9,566667 |         |                   | 18,99999  | p=         | 0,357463      | 37,2<br>37,2<br>186 | shoda s | s rovnoměrno   | stí příchou        | du nelze zan             | nítno                  |

Tímto jsme získali empirické četnosti. Pokud nás zajímá, zda přicházejí občané na úřad dvouhodinových intervalů stejnoměrně, v tomto rozmezí pěti jsou teoretické pravděpodobnosti příchodu náhodného občana na úřad v některém z dvouhodinových intervalů stejné a tedy 0,2. Očekávané četnosti jsou dány součinem 186\*0,2=37,2. Na úřad totiž přišlo celkem 186 občanů. Nyní máme data připravena k testování. Ze statistických funkcí v MS Excelu zvolíme funkci CHITEST. Stejně jako v předchozím příkladu získáme informaci o p-hodnotě. V tomto případě je její hodnota 0,357463. Protože tato hodnota je vyšší, než běžné hladiny významnosti, nelze zamítnout nulovou hypotézu. Test nepotvrdil, že by příchody občanů na úřad v rámci pěti dvouhodinových intervalů byly nerovnoměrné.

| A   🔒                  | 900                    | ÷ 🗑 🔻        |                                             |                         | STATI                   | STICA | Cz - PS1* - [Pozo                                                            | prované vs.                                                             | očekáva              | né četnosti (Tak            | oulka2)] - [PS1* -                            | Pozorované v                                          |
|------------------------|------------------------|--------------|---------------------------------------------|-------------------------|-------------------------|-------|------------------------------------------------------------------------------|-------------------------------------------------------------------------|----------------------|-----------------------------|-----------------------------------------------|-------------------------------------------------------|
| Soubor                 | Domů                   | Upravit      | Zobrazit                                    | Formát                  | Statistiky              |       | Data mining                                                                  | Grafy                                                                   | Nástroje             | Data                        | Sešit                                         |                                                       |
| Základní<br>statistiky | Vícenásobná<br>regrese |              | 4<br>Neparametrické<br>statistiky<br>Základ | Prokládání<br>rozdělení | Rozdělení a<br>simulace | ▲     | Pokročilé modely<br>√ícerozm. anal. ▼<br>Analýza síly testu<br>Pokročilé/Víc | <ul> <li>Reuro</li> <li>PLS, P</li> <li>VEPAG</li> <li>VEPAG</li> </ul> | on. sítě<br>CA,<br>: | Diagramy ř                  | ízení kvality v 👔<br>e 🔐<br>Průmyslová statis | Analýza proc<br>DOE<br>Six Sigma <del>-</del><br>tika |
| 🧀 PS1*<br>≟∵👍 Ne       | eparametrick           | á statistika | (Tabulka2)                                  |                         | <                       |       | Pozorované vs<br>Chi-Kvadr. = 4                                              | . očekávan<br>,376344 sv                                                | é četno<br>= 4 p =   | sti (Tabulka2)<br>= ,357465 |                                               |                                                       |
| ė- 🛵                   | Dialog poz             | orovaných    | vs. očekávaný                               | ch četností             |                         |       | pozoro                                                                       | JV.                                                                     |                      | осекау.                     | P-0                                           | (P-O)^2                                               |
|                        | Pozorov                | vané vs. oč  | éekávané četno                              | osti (Tabulka2          | 2) Příp                 | ad    | pozorované                                                                   | četnosti                                                                | teore                | etické četnosti             |                                               | /0                                                    |
|                        |                        |              |                                             |                         | C:                      | 1     |                                                                              | 36,0000                                                                 |                      | 37,200                      | .1,2000                                       | 0,038710                                              |
|                        |                        |              |                                             |                         | C:                      | 2     |                                                                              | 40,0000                                                                 |                      | 37,200                      | 2,8000                                        | 0,210753                                              |
|                        |                        |              |                                             |                         | C:                      | 3     |                                                                              | 27,0000                                                                 |                      | 37,200                      | -10,2000                                      | 2,796774                                              |
|                        |                        |              |                                             |                         | C:                      | 4     |                                                                              | 39,0000                                                                 |                      | 37,200                      | 1,8000                                        | 0,087097                                              |
|                        |                        |              |                                             |                         | C:                      | 5     |                                                                              | 44,0000                                                                 |                      | 37,200                      | 6,8000                                        | 1,243011                                              |
|                        |                        |              |                                             |                         | Sčt                     |       |                                                                              | 186,0000                                                                |                      | 186,000                     | -0.0000                                       | 4.376344                                              |

**SW Statistica:** Stejně jako v předchozím příkladu výstupem v programu SW Statistica bude následující tabulka. Pozorované a teoretické četnosti máme uloženy v souboru data shoda.sta programu Statistica. Pod záložkou statistiky klikneme na záložku Neparametrické statistiky. V základní nabídce zvolíme záložku Pozorované vs. očekávané X<sup>2</sup>.

V dialogovém okně Proměnné vybereme z proměnných proměnnou nazvanou pozorované četnosti a v dialogovém okně proměnné za očekávané četnosti vybereme proměnnou teoretické četnosti. Nakonec klikneme na záložku Výpočet: pozor. vs. oček. četnosti. Objeví se následující tabulka, ve které vidíme hodnotu testového kritéria Chi-Kvadr. (4,376344), stupně volnosti (4) a hlavně p-hodnotu (0,357465), kterou porovnáme s běžnými hladinami významnosti.

Můžeme učinit závěr, že zjištěná data neprokázala (na běžných hladinách významnosti) nerovnoměrnost příchodu občanů na úřad v průběhu úředních hodin pro veřejnost

#### Příklad 3

Bylo prozkoumáno 25 m<sup>2</sup>látky a byl zaznamenáván počet kazů vždy na ploše 1 m<sup>2</sup>. Data jsou uvedena v souboru DataExcelchishoda.xls v záložce kazy na látce. Rozhodněte, zda je možno počet kazů na 1 m<sup>2</sup> látky považovat za náhodnou veličinu, která se řídí Poissonovým rozdělením.

Máme otestovat, zda data pochází ze základního souboru s Poissonovým rozdělením. Poissonovo rozdělení má jeden parametr  $\lambda$ , který je roven střední hodnotě. Tento parametr nemáme zadán, proto ho odhadneme aritmetickým průměrem, což je typický odhad střední hodnoty.

MS Excel: Pomocí funkce Průměr zjistíme, že hodnota aritmetického průměru je 2,52. Následně zapíšeme do sloupce kategorie počtu kazů na 1 m<sup>2</sup> látky a pomocí funkce četnosti zjistíme empirické četnosti. Podotkněme, že na poslední kategorii je nutno pohlížet jako na kategorii 6 a více kazů. To proto, že nemá smysl uvažovat kategorie pro 7, 8, atd. kazů, které se v našem souboru vůbec nevyskytly, i když víme, že data s Poissonovým rozdělením mají nenulovou pravděpodobnost pro spočetně mnoho kategoriálních nezáporných hodnot. Pro výpočet teoretických četností musíme nejprve vypočítat hodnotu pravděpodobnostní funkce Poissonova rozdělení. Tu vypočteme podle vzorce  $P(x)=\lambda^x e^{-\lambda}/x!$  v MS Excelu zadáním =\$A\$22^C2\*EXP(-\$A\$22)/FAKTORIÁL(C2), kde v buňce A22 je hodnota průměru a v buňce C2 je první hodnota kategorie. Po výpočtu tohoto příkazu tažením rozkopírujeme a dopočítáme tak pravděpodobnosti odpovídající ostatním kategoriím až na tu poslední. Pravděpodobnost odpovídající poslední kategorii (6 a více kazů) musíme dopočítat jako doplněk do jedničky, tedy od jedné odečteme součet ostatních pravděpodobností. V dalším sloupci vynásobíme všechny hodnoty 25 (počet kontrolovaných metrů látky) a tím vypočítáme teoretické četnosti. Vidíme, že čtyři teoretické četnosti jsou menší než pět a proto musíme sousední kategorie sloučit. Vytvoříme tak kategorie 0-1 kaz, 2 kazy, 3 kazy a 4 a více kazů. Sloučíme také odpovídající teoretické a empirické četnosti a můžeme v nabídce Statistické funkce zvolit funkci CHITEST. Po kliknutí na klávesu Enter se nám zobrazí p- hodnota 0,636. Její vysoká hodnota značí, že hypotézu o shodě s Poissonovým rozdělením nelze zamítnout. Lze konstatovat, že data nejsou v rozporu s předpokladem, že pocházejí ze souboru s Poissonovým rozdělením.

|     |               | -         | -              | -                           | -               |            |                        |          | ExcelCihlái         | - Microso               | ft Excel                 |                        |                            |          |
|-----|---------------|-----------|----------------|-----------------------------|-----------------|------------|------------------------|----------|---------------------|-------------------------|--------------------------|------------------------|----------------------------|----------|
| C   | Domů Vložer   | ní Rozlo  | žení stránky   | Vzorce                      | Data            | Revize     | Zobrazení              | Acrol    | bat                 |                         |                          |                        |                            |          |
| VI  | Calibri       | • 11 •    |                | = = <mark>-</mark><br>E = 3 | · ≫-<br>1 := := | Zalamova   | it text<br>zarovnat na | střed 🔻  | Obecný<br>∰ - % 000 | ▼<br>00, 00,<br>00, 00, | Podmíněné<br>formátování | Formáto<br>▼ jako tabu | vat Styly<br>Iku = buňky = | Vložit ( |
| Sch | ránka 🖻       | Písmo     | G.             |                             | Zai             | ovnání     |                        | Ga.      | Číslo               | G.                      |                          | Styly                  |                            |          |
|     | J12 •         | • (0      | f <sub>x</sub> |                             |                 |            |                        |          |                     |                         |                          |                        |                            |          |
|     | A B           | С         | D              | E                           | F               | G          | н                      | - I      | J                   | К                       | L                        | М                      | N                          | 0        |
| 1   | kazy na látce | kategorie | em.četnos      | ti                          | pravděp.        | teor.četno | sloučené               | lsloučen | é sloučené          | emp.                    |                          |                        |                            |          |
| 2   | 1             | 0         | 3              |                             | 0,08046         | 2,01149    |                        | teor.    |                     |                         |                          |                        |                            |          |
| 3   | 0             | 1         | 3              |                             | 0,202758        | 5,068955   | 0 až 1                 | 7,08044  | 45 6                |                         |                          |                        |                            |          |
| 4   | 4             | 2         | 6              |                             | 0,255475        | 6,386884   | 2                      | 6,3868   | 84 6                |                         |                          |                        |                            |          |
| 5   | 2             | 3         | 8              |                             | 0,214599        | 5,364982   | 3                      | 5,36498  | 82 8                |                         |                          |                        |                            |          |
| 6   | 3             | 4         | 2              |                             | 0,135198        | 3,379939   | 4 a více               | 6,1676   | 89 5                |                         |                          |                        |                            |          |
| 7   | 5             | 5         | 2              |                             | 0,06814         | 1,703489   |                        |          |                     |                         |                          |                        |                            |          |
| 8   | 1             | 6         | 1              |                             | 0,04337         | 1,084261   |                        |          |                     |                         |                          |                        |                            |          |
| 9   | 6             |           |                |                             |                 |            |                        | p =      | 0,63614             | p-hodno                 | ta je vyšší n            | ež běžné h             | ladiny význ                | amnosti, |
| 10  | 2             |           |                |                             |                 |            |                        |          |                     | proto ne                | zamítíme h               | ypotézu o              | shodě dat                  |          |
| 11  | 3             |           |                |                             |                 |            |                        |          |                     | s Poisson               | iovým rozdě              | élením.                |                            |          |
| 12  | 2             |           |                |                             |                 |            |                        |          |                     |                         |                          |                        |                            |          |
| 13  | 3             |           |                |                             |                 |            |                        |          |                     |                         |                          |                        |                            |          |
| 14  | 3             |           |                |                             |                 |            |                        |          |                     |                         |                          |                        |                            |          |
| 15  | 5             |           |                |                             |                 |            |                        |          |                     |                         |                          |                        |                            |          |
| 16  | 0             |           |                |                             |                 |            |                        |          |                     |                         |                          |                        |                            |          |
| 17  | 2             |           |                |                             |                 |            |                        |          |                     |                         |                          |                        |                            |          |
| 18  | 3             |           |                |                             |                 |            |                        |          |                     |                         |                          |                        |                            |          |
| 19  | 2             |           |                |                             |                 |            |                        |          |                     |                         |                          |                        |                            |          |
| 20  | 1             |           |                |                             |                 |            |                        |          |                     |                         |                          |                        |                            |          |
| 21  | 3             |           |                |                             |                 |            |                        |          |                     |                         |                          |                        |                            |          |
| 22  | 3             |           |                |                             |                 |            |                        |          |                     |                         |                          |                        |                            |          |
| 23  | 2             |           |                |                             |                 |            |                        |          |                     |                         |                          |                        |                            |          |
| 24  | 3             |           |                |                             |                 |            |                        |          |                     |                         |                          |                        |                            |          |
| 25  | 4             |           |                |                             |                 |            |                        |          |                     |                         |                          |                        |                            |          |

SW Statistica: Stejný příklad ukážeme řešený v SW Statistica. Data jsou uvedena v souboru data shoda.sta. Pod záložkou Statistiky zvolíme Prokládání rozdělení a zde zvolíme Poissonovo rozdělení. V záložce Možnosti zaškrtneme Test chí-kvadrát kombinovat kategorie. Pak již jen potvrdíme Výpočet a objeví se nám následující tabulka. V této tabulce jsou vypočítány empirické i teoretické četnosti, je zde uveden odhad parametru  $\lambda$ =2,52 a je zde uvedena hodnota testového kritéria i počet stupňů volnosti. Nakonec je uvedena p-hodnota, která je vyšší než běžné hladiny významnosti a to vede k závěru, že data nejsou v rozporu s předpokladem o tom, že výběr pochází ze základního souboru s Poissonovým rozdělením.

| ٨ |                                                                           | 9 0 0                                | 🖶 🗄 🔻                            |                                                                                                    |                                                                                       | STATISTICA Cz                                                                                                    | - [PS1* - Prom                                                                              | enná: počet kaz                                                                             | ů, Rozdělení:P                                                                           | oissonovo, Lan                                                                       | nbda = 2,520 (                                                    | Tabul                                                |
|---|---------------------------------------------------------------------------|--------------------------------------|----------------------------------|----------------------------------------------------------------------------------------------------|---------------------------------------------------------------------------------------|----------------------------------------------------------------------------------------------------|---------------------------------------------------------------------------------------------|---------------------------------------------------------------------------------------------|------------------------------------------------------------------------------------------|--------------------------------------------------------------------------------------|-------------------------------------------------------------------|------------------------------------------------------|
| 4 | Soubor                                                                    | Domů                                 | Upravit Z                        | obrazit Formát                                                                                                    | Statistiky                                                                            | Data mining                                                                                                    | Grafy Nás                                                                                   | troje Data                                                                                  | Sešit                                                                                    |                                                                                      |                                                                   |                                                      |
| Z | Základní V<br>tatistiky                                                   | Vícenásobn<br>regrese                | á ANOVA Nepara<br>stat<br>Záklac | metrické Prokládání<br>istiky rozdělení                                                                                                    | Rozdělení a<br>simulace                                                               | nterne se se se se se se se se se se se se se                                                                                                    | Neuron. :<br>M PLS, PCA,<br>UEPAC<br>Prozměrné                                              | sítě 🔜 Diagra<br>🔛 Multiv                                                                   | my řízení kval<br>ariate<br>:ive<br>Průmyslov                                            | ity ▼ 📷 Analýza<br>∰ DOE<br>6na Six Sigr<br>vá statistika                            | a procesu 🛄<br>ma 구                                               | 🛃 STA<br>🔠 Dáv                                       |
| > |                                                                           | ٦                                    | Proměnná: poč<br>Chí-kvadrát = 1 | et kazů, Rozdělen<br>70357 sv = 2 (up                                                                                                    | ií:Poissonovo, l<br>rav.) p = 0.420                                                   | Lambda = 2,520 (T<br>665                                                                                                    | abulka17)                                                                                   |                                                                                             |                                                                                          |                                                                                      |                                                                   |                                                      |
| _ | 4                                                                         |                                      |                                  |                                                                                                    |                                                                                       | 000                                                                                                    |                                                                                             |                                                                                             |                                                                                          |                                                                                      |                                                                   |                                                      |
| I | Kategor                                                                   | rie                                  | Pozorovane<br>Četnosti           | Kumulativ.<br>Pozorované                                                                                                    | Procent<br>Pozorované                                                                 | Kumui. %<br>Pozorované                                                                                                    | Ocekáv.<br>Četnosti                                                                         | Kumulativ.<br>Očekáv.                                                                       | Procent<br>Očekáv.                                                                       | Kumul. %<br>Očekáv.                                                                  | Pozorovan<br>Očekáv.                                              | ié -                                                 |
|   | Kategor<br><= 0,00                                                        | rie<br>)000                          | Pozorovane<br>Četnosti           | Kumulativ.<br>Pozorované<br>3 3                                                                                                    | Procent<br>Pozorované<br>12,0000                                                      | Kumul. %           Pozorované           0         12,0000                                                                                                    | Ocekáv.<br>Četnosti<br>2,011490                                                             | Kumulativ.<br>Očekáv.<br>2,01149                                                            | Procent<br>Očekáv.<br>8,04596                                                            | Kumul. %<br>Očekáv.<br>8,0460                                                        | Pozorovan<br>Očekáv.<br>0,9                                       | ié -<br>8851                                         |
|   | Kategor<br><= 0,00<br>1,00000                                             | rie<br>0000<br>0                     | Pozorovane<br>Četnosti           | Kumulativ.<br>Pozorované<br>3 3<br>6                                                                                                    | Procent<br>Pozorované<br>12,0000<br>12,0000                                           | Kumui. %<br>Pozorované<br>0 12,0000<br>0 24,0000                                                                                                    | Ocekáv.<br>Četnosti<br>2,011490<br>5,068957                                                 | Kumulativ.<br>Očekáv.<br>2,01149<br>7,08045                                                 | Procent<br>Očekáv.<br>8,04596<br>20,27583                                                | Kumul. %<br>Očekáv.<br>8,0460<br>28,3218                                             | Pozorovan<br>Očekáv<br>0,9<br>-2,0                                | ié -<br>8851<br>6896                                 |
|   | Kategor<br><= 0,00<br>1,00000<br>2,00000                                  | rie<br>0000<br>0                     | Pozorovane<br>Četnosti           | Kumulativ.<br>Pozorované<br>3 3<br>6 12                                                                                                    | Procent<br>Pozorované<br>12,0000<br>12,0000<br>24,0000                                | Kumul. %           Pozorované           0         12,0000           0         24,0000           0         48,0000                                                                                     | Ocekáv.<br>Četnosti<br>2,011490<br>5,068957<br>6,386884                                     | Kumulativ.<br>Očekáv.<br>2,01149<br>7,08045<br>13,46733                                     | Procent<br>Očekáv.<br>8,04596<br>20,27583<br>25,54753                                    | Kumul. %<br>Očekáv.<br>8,0460<br>28,3218<br>53,8693                                  | Pozorovan<br>Očekáv.<br>0,9<br>-2,0<br>-0,3                       | ié -<br>8851<br>6896<br>8688                         |
|   | Kategor<br><= 0,00<br>1,00000<br>2,00000<br>3,00000                       | rie<br>2000<br>2<br>2<br>2           | Pozorovane<br>Četnosti           | Kumulativ.<br>Pozorované<br>3 6<br>5 12<br>8 20                                                                                              | Procent<br>Pozorované<br>12,0000<br>12,0000<br>24,0000<br>32,0000                     | Kumul. %           Pozorované           0         12,0000           0         24,0000           0         48,0000           0         80,0000                                                         | Ocekáv.<br>Četnosti<br>2,011490<br>5,068957<br>6,386884<br>5,364981                         | Kumulativ.<br>Očekáv.<br>2,01149<br>7,08045<br>13,46733<br>18,83231                         | Procent<br>Očekáv.<br>8,04596<br>20,27583<br>25,54753<br>21,45992                        | Kumul. %<br>Očekáv.<br>8,0460<br>28,3218<br>53,8693<br>75,3292                       | Pozorovan<br>Očekáv.<br>0,9<br>-2,0<br>-0,3<br>2,6                | ié -<br>8851<br>6896<br>8688<br>3502                 |
|   | Kategor<br><= 0,00<br>1,00000<br>2,00000<br>3,00000<br>4,00000            | rie<br>0000<br>0<br>0<br>0<br>0      | Pozorovane<br>Četnosti           | Kumulativ.           Pozorované           3         3           6         12           3         20           2         22                   | Procent<br>Pozorované<br>12,0000<br>12,0000<br>24,0000<br>32,0000<br>8,0000           | Kumul. %           Pozorované           0         12,0000           0         24,0000           0         48,0000           0         80,0000           0         88,0000                             | Ocekáv.<br>Četnosti<br>2,011490<br>5,068957<br>6,386884<br>5,364981<br>3,379939             | Kumulativ.<br>Očekáv.<br>2,01149<br>7,08045<br>13,46733<br>18,83231<br>22,21225             | Procent<br>Očekáv.<br>8,04596<br>20,27583<br>25,54753<br>21,45992<br>13,51976            | Kumul. %<br>Očekáv.<br>8,0460<br>28,3218<br>53,8693<br>75,3292<br>88,8490            | Pozorovan<br>Očekáv.<br>0,9<br>-2,0<br>-0,3<br>2,6<br>-1,3        | ié -<br>8851<br>6896<br>8688<br>3502<br>7994         |
|   | Kategor<br><= 0,00<br>1,00000<br>2,00000<br>3,00000<br>4,00000<br>5,00000 | rie<br>0000<br>0<br>0<br>0<br>0<br>0 | Pozorovane<br>Četnosti           | Kumulativ.           Pozorované           3           3           6           12           2           2           2           2           2 | Procent<br>Pozorované<br>12,0000<br>12,0000<br>24,0000<br>32,0000<br>8,0000<br>8,0000 | Kumul. %           Pozorované           0         12,0000           0         24,0000           0         48,0000           0         80,0000           0         88,0000           0         96,0000 | Ocekáv.<br>Četnosti<br>2,011490<br>5,068957<br>6,386884<br>5,364981<br>3,379939<br>1,703489 | Kumulativ.<br>Očekáv.<br>2,01149<br>7,08045<br>13,46733<br>18,83231<br>22,21225<br>23,91574 | Procent<br>Očekáv.<br>8,04596<br>20,27583<br>25,54753<br>21,45992<br>13,51976<br>6,81396 | Kumul. %<br>Očekáv.<br>8,0460<br>28,3218<br>53,8693<br>75,3292<br>88,8490<br>95,6630 | Pozorovan<br>Očekáv.<br>0,9<br>-2,0<br>-0,3<br>2,6<br>-1,3<br>0,2 | eé -<br>8851<br>6896<br>8688<br>3502<br>7994<br>9651 |

## 3.1.2 Ověřování normality dat

Jak jsme psali již v úvodu této kapitoly, častým předpokladem použití určité statistické metody je ověření, že data pocházejí ze základního souboru s normálním rozdělením. K tomuto ověření si ukážeme dva možné přístupy. Normalitu dat lze ověřovat jednak grafickými metodami, jednak statistickými testy.

Vše budeme ukazovat na datech v souboru Data\_deti\_min.sta. Máme k dispozici záznamy o celkem 267 dětech, u kterých jsme zaznamenali jejich třídu, výšku, hmotnost, BMI, známku z tělocviku, pohlaví, věk, jejich vlastní hodnocení oblíbenosti tělocviku, dovednosti v tělocviku a výsledků v určitých sportovních disciplínách.

## 3.1.2.1 Grafické metody

Nejpoužívanější grafické metody, které si představíme, jsou:

- Histogram
- Q-Q graf
- Pravděpodobnostní graf
- P-P graf

My pro ověření normality vybereme spojité veličiny VYSKA (výška) a HMOTN (hmotnost). Vše ukážeme v SW Statistica.

*Histogram* je graf, ve kterém na vodorovnou osu vynášíme setříděné hodnoty zkoumané veličiny rozdělené do intervalů a na osu y vynášíme hodnoty absolutních nebo relativních četností v daném intervalu. Pokud máme dostatečný počet hodnot a pokud data pocházejí z normálního rozdělení, histogram by měl kopírovat Gaussovu křivku, která je grafem hustoty normálního rozdělení.

V programu Statistica histogram najdeme v záložce Grafy mezi běžnými grafy. Do proměnné zvolíme proměnnou VYSKA. V záložce kategorie nastavíme počet intervalů, do kterých budou data rozdělena, a zaškrtneme typ rozdělení normální. V záložce detaily můžeme ještě zaškrtnout dva testy Shapiro-Wilkův test a Kolmogorov-Smirnovův test. O těch pohovoříme později. V záložce typ proložení také vidíme, že můžeme histogram nechat proložit i jiným typem grafu, které reprezentují další rozdělení např. Exponenciální, Gama, Beta, Geometrické a další. Stejným způsobem můžeme tedy testovat i jiná rozdělení než rozdělení normální.

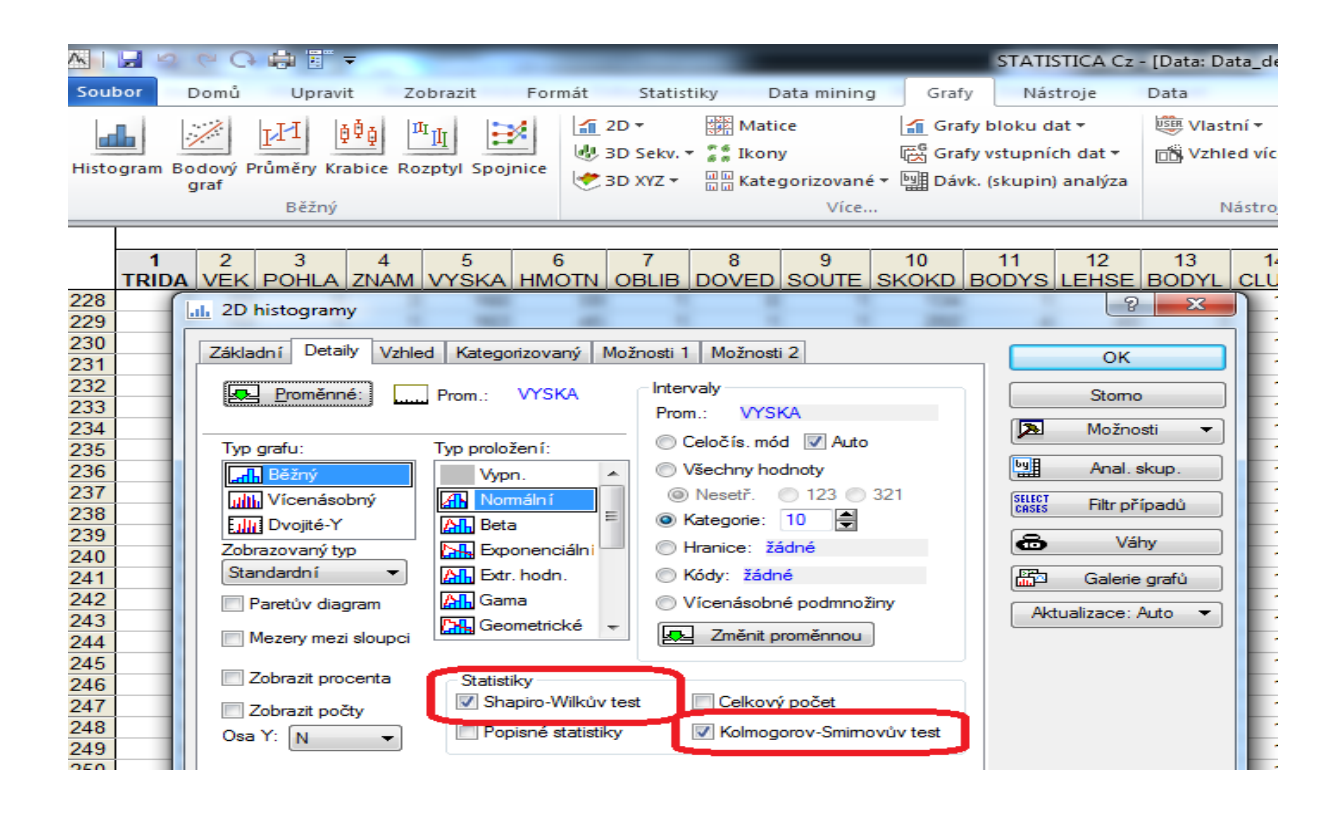

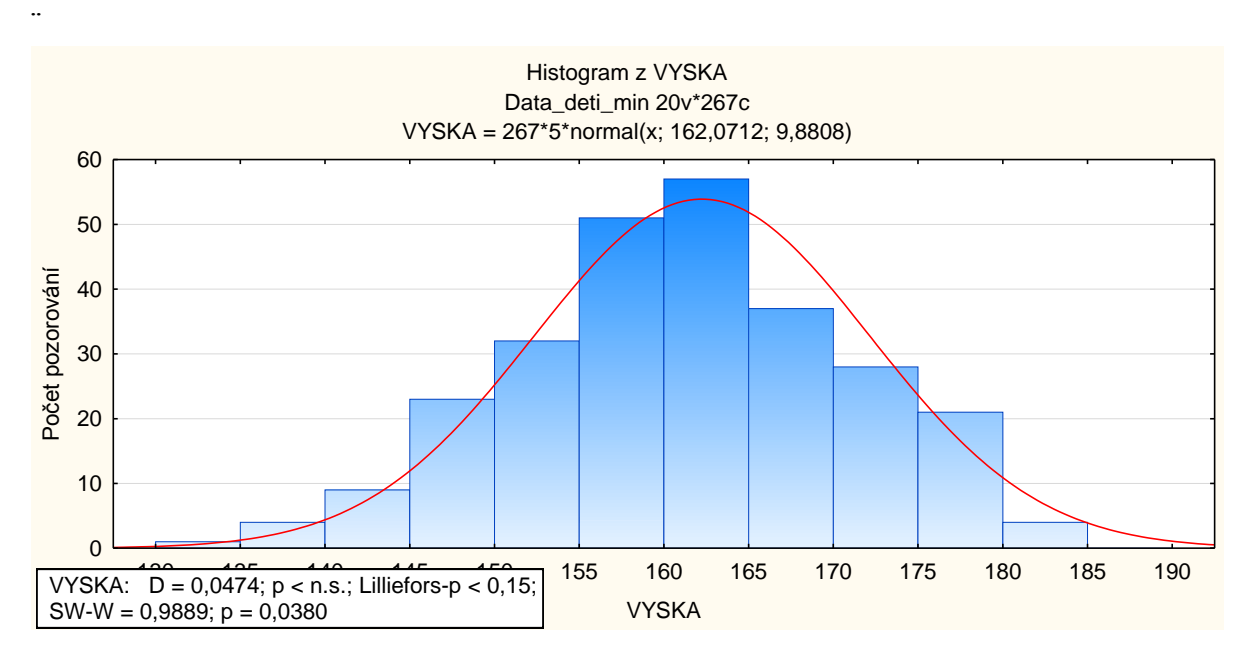

Graf histogramu kopíruje Gaussovu křivku a to značí, že data pochází z normálního rozdělení. To potvrzují i výsledné p-hodnoty obou zvolených testů, které jsou zobrazeny v tabulce vlevo dole na grafu histogramu. Okomentujeme je později.

Ukažme si ještě jeden histogram veličiny HMOTN.

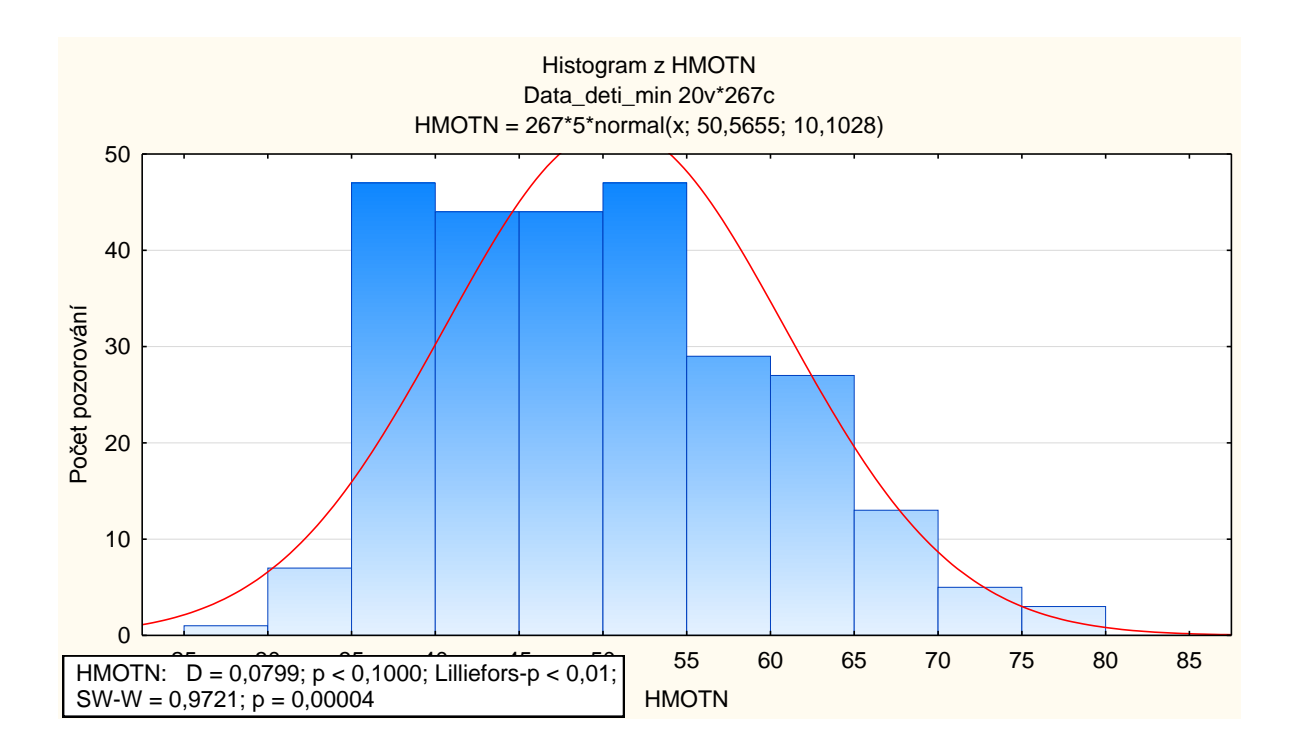

Graf histogramu veličiny hmotnost již Gaussovu křivku tak nekopíruje a zdá se, že tato veličina nemá normální rozdělení. To potvrzují i p-hodnoty testů uvedené vlevo dole.

*Q-Q graf*, neboli kvantil kvantilový graf umožňuje posoudit, zda data pochází ze známého rozdělení. Program SW Statistica umožňuje pomocí tohoto grafu posoudit 8 typů rozdělení. My vše ukážeme na posouzení normality dat. Tento graf na svislou osu vynáší uspořádané hodnoty sledované veličiny a na vodorovnou osu kvantily vybraného (pro nás normálního) rozdělení. Tyto body jsou pak proloženy regresní přímkou (O tomto pojmu se dovíte více v následující kapitole). Čím blíže jsou body o souřadnicích [teoretický kvantil; empirický kvantil] blíže této přímce, tím větší je shoda mezi empirickým a teoretickým rozdělením. V záložce 2D grafy vybereme grafy typu Q-Q. V záložce detaily do proměnné zvolíme VYSKA. V záložce rozdělení vybereme normální a potvrdíme OK.

|                                                                                                    | STATIST                                                                                                    | ICA         |
|----------------------------------------------------------------------------------------------------|----------------------------------------------------------------------------------------------------|-------------|
| Soubor Domů Upravit Zobrazit Vlož                                                                                                    | žit Formát Statistiky Data mining Grafy                                                                                                    | Se          |
| Histogram Bodový Průměry Krabice Rozptyl Spojnice<br>graf<br>Běžný<br>Grafy typu Q-Q                                                            | Image: Set of the set of the set o | r<br>:a     |
| Základní Detaily Vzhled Kategorizovaný Možnos<br>Proměnné:<br>VYSKA                                                                             | sti 1 Možnosti 2 OK<br>Stomo                                                                                                    |             |
| Rozdělení:<br>Normální<br>A Pote<br>Exponenciální<br>A Extr. hodn.<br>A Gama<br>A Lognormální<br>A Rayleighovo<br>A Weibullovo                  | e<br>Čára proložení<br>V Zobr. lin. prol.<br>Vastní proložení:<br>Měřítko: 1<br>Práh: 0<br>Úprava<br>Pořadí: .375<br>N: .25<br>N: .25                                                                                                    | ]<br>]<br>] |
| Pravděp. měřítko: ,01,05,1,25,5,75,9,95,99 K vykreslení kvantilů jedné proměnné vůči kvantilům druhé p Rozložení grafu Více grafů v jednom obr. | )<br>proměnné použijte 2D bodové grafy.                                                                                                    |             |

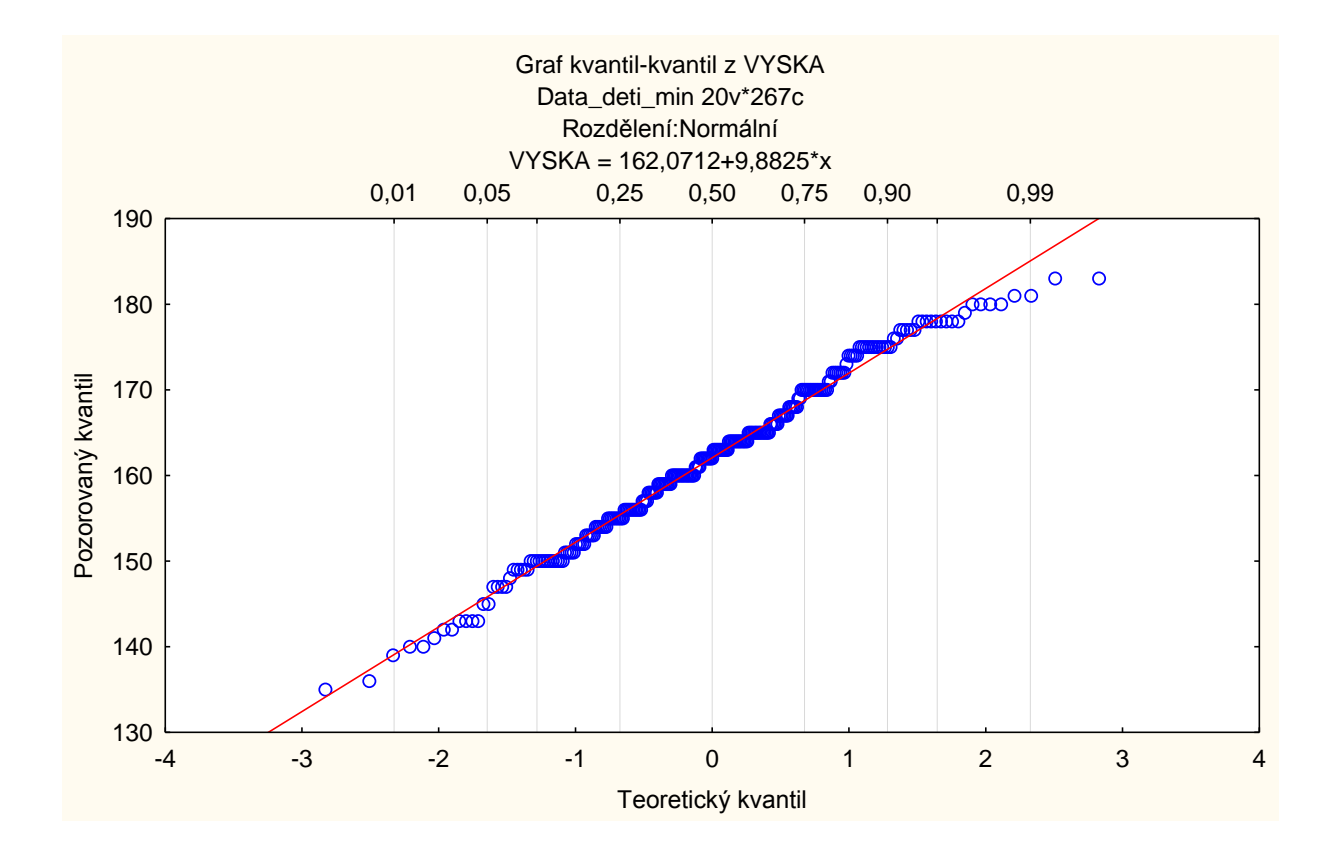

Vidíme, že body se od přímky vzdalují jen pro vysoké kvantily. Další body leží téměř na přímce. Můžeme tedy učinit závěr, že data pochází ze souboru, který má normální rozdělení. Stejný postup provedeme i s proměnnou HMOTN. Získáme následující graf. Vidíme, že v tomto případě je mnohem více bodů mimo přímku. Tento graf normalitu dat nepotvrzuje.

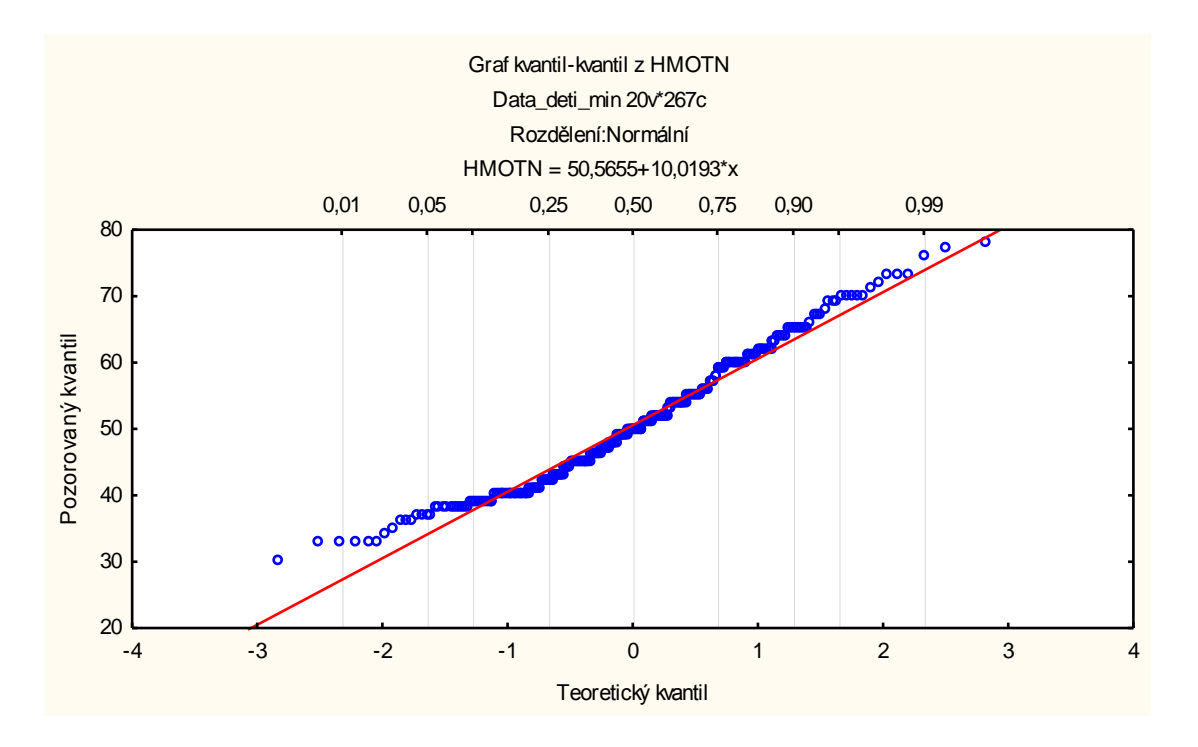

*N-P graf* umožňuje posoudit pouze, zda data pocházejí z normálního rozdělení. Na vodorovnou osu jsou vynesena vzestupně setříděná data a na svislou osu jsou vyneseny kvantily normovaného normálního rozdělení. Pokud data pocházejí z normálního rozdělení, budou ležet na přímce. Pokud rozdělení nebude symetrické, ale zešikmené na jednu či druhou stranu, data budou tvořit křivku konkávně či konvexně prohnutou.

V záložce Grafy-2D-normální pravděpodobnostní grafy zvolíme typ rozdělení normální a zaškrtneme Shapiro-Wilkův test a potvrdíme OK. V následujícím grafu vidíme, že proměnná VYSKA leží téměř všechna na přímce. Můžeme učinit závěr, že data pochází ze souboru s normálním rozdělením. P-hodnota Shapiro-Wilkova testu na jednoprocentní hladině významnosti tento závěr podporuje.

| ٨     |                | 3 9 9 C                      | ) 🖨 🗄 -        | ·                             | 1.                   | -             | _           |               |         |               |                 |             | STA         |
|-------|----------------|------------------------------|----------------|-------------------------------|----------------------|---------------|-------------|---------------|---------|---------------|-----------------|-------------|-------------|
| s     | oub            | or Domů                      | Upravi         | t Zob                         | razit                | Vlo           | žit         | Formát        | S       | itatistiky    | / Da            | ita mining  | Grafy       |
|       |                |                              | TI             | ф <sub>а</sub> п <sub>т</sub> | TT I                 |               | <b>a</b> 20 | •             |         | /latice       |                 | 🖌 Grafy     | bloku dat   |
| ні    |                | uram Bodowi                  |                |                               | tyl Spy              |               | 😻 ЗІ        | O Sekv. 🔻     | : : i I | kony          |                 | 🛱 Grafy     | vstupních   |
|       | 300            | graf                         | riunicity kie  | ibice Rozp                    | Jun Jpn              | ojinee        | i (         | o xyz ₹       |         | ategoria      | zované •        | by Dávk.    | (skupin) ai |
| _     | _              | _                            | Běžný          |                               |                      |               |             |               |         |               | Více            |             |             |
|       | <sup>2</sup> N | ormální p-gra                | afy            |                               |                      |               |             |               |         | in the second | P               | L B         |             |
| Γ     | Zá             | dadní Vzhled                 | Kategorizo     | ovaný Mo                      | žnosti 1             | 1 Mož         | nosti 2     |               |         |               |                 | ок          |             |
|       | Ţ              | yp grafu:                    |                | Pro                           | měnné:               |               |             |               |         |               |                 | Stomo       |             |
|       |                | Normální                     |                | VYSKA                         |                      |               |             |               |         |               |                 | Mažnosti    | _           |
|       |                | 🔄 Polo-norma<br>🖸 Bez trendu | Ini            |                               |                      |               |             |               |         |               |                 | MOZHOSU     |             |
|       | 5              |                              |                |                               |                      |               |             |               |         |               | by              | Anal. ski   | Jp.         |
|       |                | statistiky<br>V Shapiro-Wilk | test           | Více                          | nıgratu<br>e orafů v | ı<br>/ iednor | n obrázk    | au l          |         |               | SELECT<br>CRSES | Filtr přípa | adů         |
|       | Ľ              |                              |                |                               | -                    | 1             |             |               |         |               | 8               | Váhy        |             |
|       | 1              | ] Neurčovat prů              | im. pozici svá | ázaných po                    | zorovár              | ní            |             |               |         |               |                 | Galerie g   | rafů        |
|       |                |                              |                |                               |                      |               |             |               |         |               | Aktu            | alizace: Au | to 👻        |
|       |                |                              |                |                               |                      |               |             |               |         |               |                 |             |             |
|       |                |                              |                |                               |                      |               |             |               |         |               |                 |             |             |
|       |                |                              |                |                               |                      |               |             |               |         |               |                 |             |             |
|       |                |                              |                | N                             | lormálr              | ní p-grat     |             | ΚA            |         |               |                 |             |             |
|       |                |                              |                | I                             | Data_d               | eti_min       | 20v*26      | 7c            |         |               |                 |             |             |
|       | 4              |                              | · · ·          |                               | • •                  |               |             |               |         | • •           |                 | <u> </u>    | ]           |
|       | 3              |                              |                |                               |                      |               |             |               |         |               |                 | ۰<br>۲      |             |
|       |                |                              |                |                               |                      |               |             |               |         |               | 68              | 5           |             |
| oty   | 2              | -                            |                |                               |                      |               |             |               |         |               | 100             |             |             |
| odno  | 1              |                              |                |                               |                      |               |             |               | 000     |               |                 |             | -           |
| ál. h | 0              |                              |                |                               |                      |               |             | <b>1000</b> 0 |         |               |                 |             |             |
| lorm  | 0              |                              |                |                               | -                    | 000           | 000         |               |         |               |                 |             | ]           |
| ek. r | -1             | -                            |                |                               | 0000                 | -             |             |               |         |               |                 |             | -           |
| Õ     | 2              |                              |                | 8000                          |                      |               |             |               |         |               |                 |             | 1           |
|       | -2             | 0                            | 0000           |                               |                      |               |             |               |         |               |                 |             | 1           |

160

Pozorovaný kvantil

170

180

190

Pro data HMOTN vypadá graf následovně.

150

140

VYSKA: SW-W = 0,9889; p = 0,0380

-3

-4 130

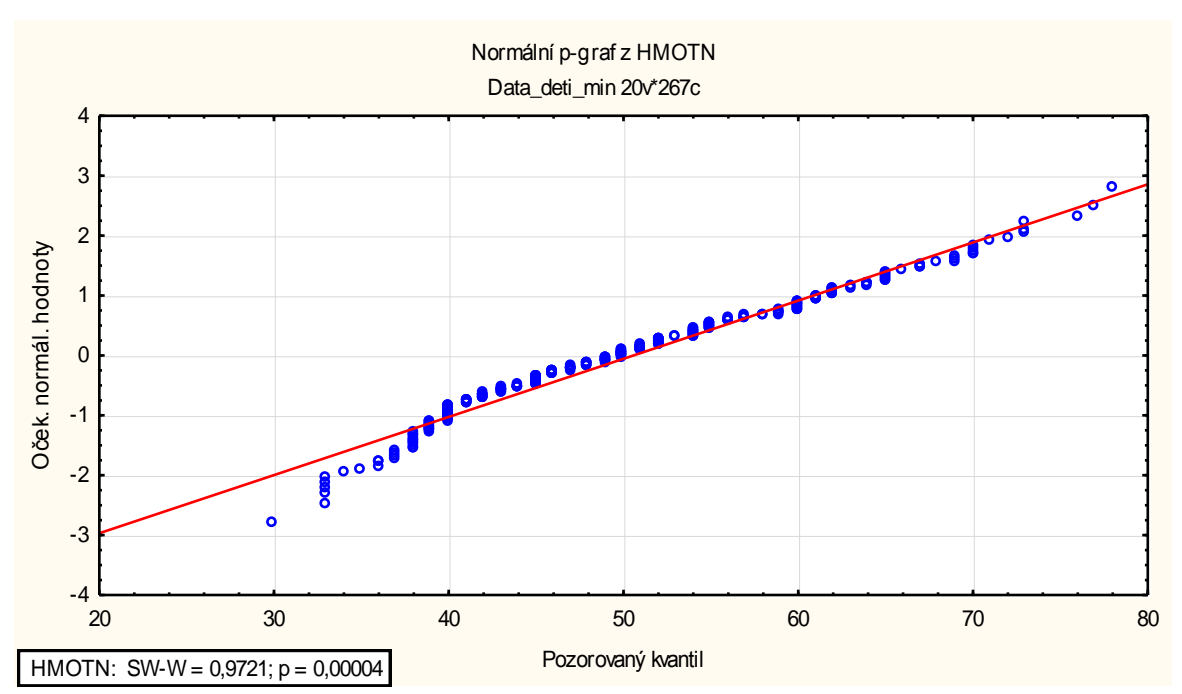

Body již neleží jednoznačně na přímce a nízká p- hodnota testu normality v tabulce vlevo dole na grafu potvrzuje, že data nepochází z populace s normálním rozdělením.

*P-P graf* - v případě tohoto grafu na vodorovnou osu vynášíme hodnoty teoretické distribuční funkce a na svislou osu hodnoty empirické distribuční funkce. V grafu je pak vyznačena přímka se směrnicí 1. Čím blíže jsou body o souřadnicích [hodnota teoretické distr. fce; hodnota empirické distr. fce] blíže této přímce, tím větší je shoda mezi empirickým a teoretickým rozdělením. V záložce 2D grafy vybereme grafy typu P-P. V záložce detaily do proměnné zvolíme VYSKA. V záložce rozdělení vybereme normální a potvrdíme OK.

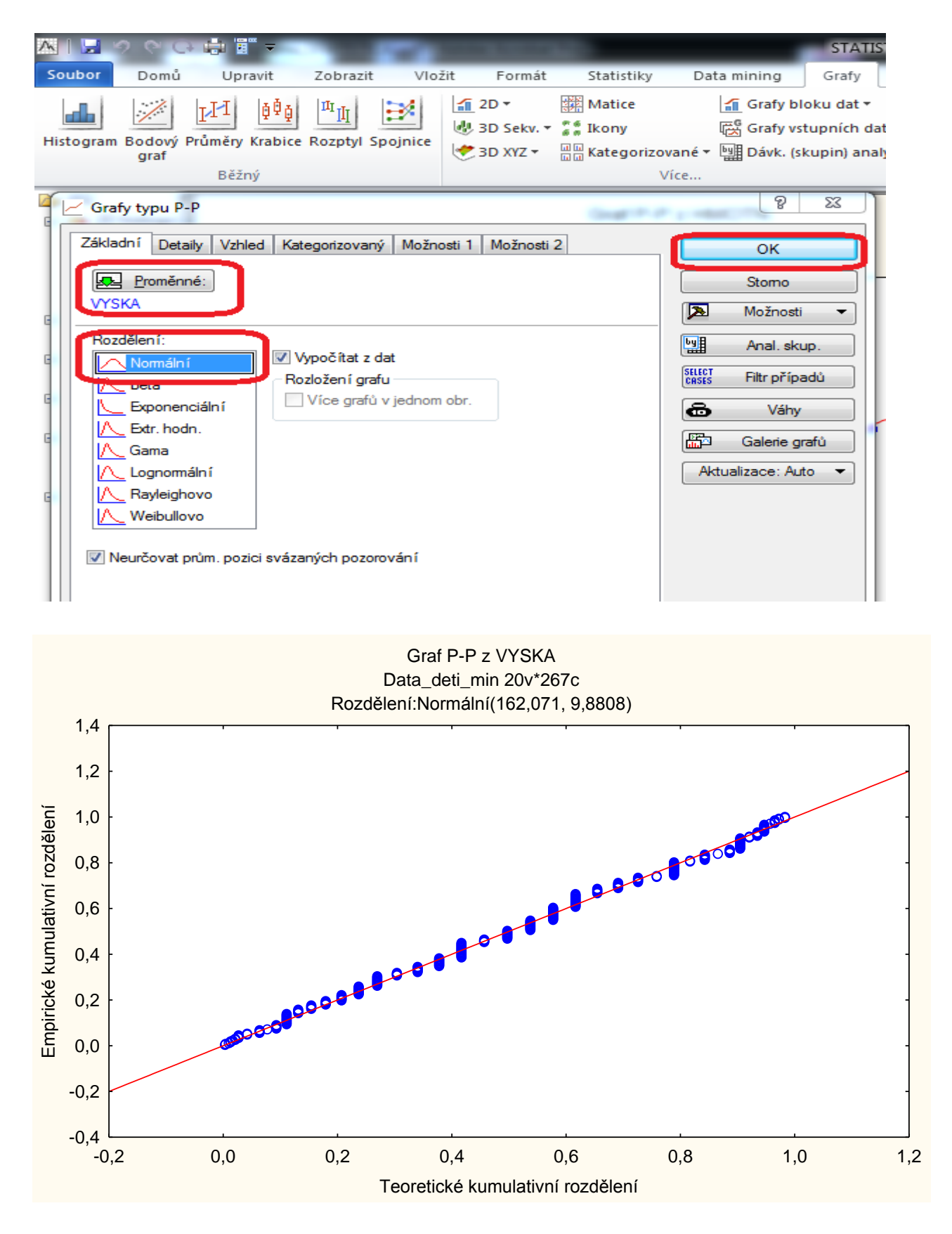

Z grafu vidíme, že většina bodů leží na přímce a můžeme usoudit, že data pochází z normálního rozdělení. Stejný graf sestrojíme pro veličinu HMOTN. Na následujícím grafu

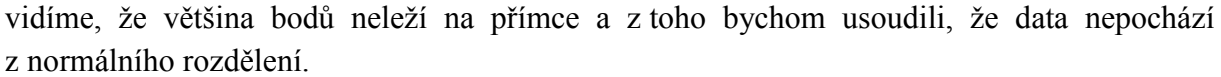

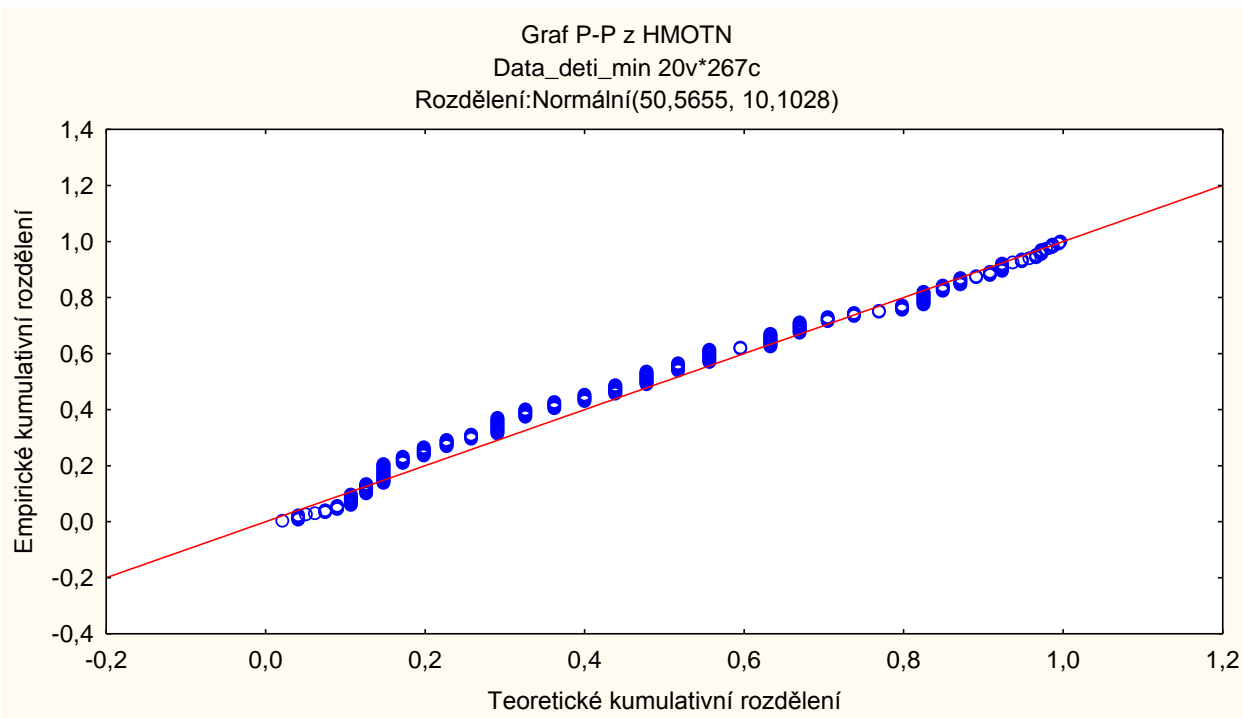

Výhody a nevýhody grafických metod:

- Grafy nám umožní vybudovat intuici, jak data vypadají. Pomohou odhalit chyby / překlepy v zápisu dat (např. váha člověka 1000 kg).
- Grafy mohou naznačit jiný typ rozdělení, než normální. Oproti tomu statistické testy vyjdou jen statisticky nevýznamné, ale jiné rozdělení nenaznačí.
- Grafy mohou naznačit, jestli je normalita dat zamítnuta z důvodu několika extrémních hodnot, či zda se jedná o jiné, než normální rozdělení.
- Zkušenému uživateli tento graf také naznačí, jaký typ transformace původní veličiny by mohl vést k jejímu převodu na veličinu s normálním rozdělením.
- Nevýhodou těchto metod může být, že posouzení grafu není jednoznačné; do jisté míry závisí na zkušenostech statistika. Proto je lepší grafickou metodu doplnit statistickým testem.

## 3.1.2.2. Statistické testy pro ověření normality dat

Připomínáme, že u všech testů, kterými můžeme testovat normalitu dat (ale i jakékoli jiné rozdělení) mají nulovou (tedy testovanou) hypotézu ve tvaru: data pocházejí ze souboru s normálním (či jiným testovaným) rozdělením dat. Alternativní hypotéza v těchto případech tvrdí: není tomu tak. Data pochází ze souboru, jehož data nemají normální (jiné testované) rozdělení. Z předešlé kapitoly víme, že výsledky testů nám statistický software uvádí ve formě p-hodnoty. Pokud je tato hodnota menší než běžné hladiny významnosti (5 %, 1 %), zamítáme nulovou hypotézu. Pokud je p-hodnota vyšší než běžné hladiny významnosti, nulovou hypotézu nelze zamítnout. U těchto testů tedy nezamítáme hypotézu o tom, že data pochází ze základního souboru, který má normální (jiné testované) rozdělení.

#### Kolmogorovův-Smirnovův test normality dat

Tento test testuje, zda data pochází z normálního rozdělení se střední hodnotou  $\mu$  a rozptylem  $\sigma^2$ , tedy testujeme specifikovaný model. Známe hodnoty teoretické distribuční funkce tohoto rozdělení s těmito parametry a tu porovnáme s hodnotami empirické distribuční funkce. Testovaná hypotéza zní, že data (náhodný výběr) pocházejí z normálního rozložení s danou teoretickou distribuční funkcí. Testová statistika je založena na výpočtu absolutní odchylky empirické a teoretické distribuční funkce. Tento test je velmi vhodný v případě malého souboru dat.

#### Lillieforsův test normality dat

Jedná se o modifikací Kolmogorova –Smirnovova testu pro případ, že nemáme plně specifikovaný model.

#### Shapiro-Wilkův test normality dat

Tento test je nejobecněji použitelný test normality. Je vhodný jak pro velké, tak malé soubory dat. Čím více je testová statistika W blíže jedné, tím spíše normalita dat nebude zamítnuta. Její hodnota je v SW Statistica uvedena.

**SW Statistica**: V nabídce vybereme Statistiky - Základní statistiky-Popisné statistiky a potvrdíme OK. Do proměnné zvolíme testovaná data. Zvolíme záložku Normalita a zaškrtneme K-S & Lillieforsův test normality a Shapiro-Wilkův W test. Dále vybereme Tabulky rozdělení četností. Objeví se výsledná tabulka. Pro data VYSKA a HMOTN jsou uvedeny následující tabulky. Pro data VYSKA výsledky potvrzují normalitu dat. V případě Lillieforsova testu (nemáme specifikovaný model) je p-hodnota < 0,15. Vyšší hodnota než 0,05 nás vede k nezamítnutí nulové hypotézy, která tvrdila normalitu. P-hodnota Shapiro-Wilkova testu p=0,03797 je hraniční. Na 5% hladině významnosti bychom normalitu zamítali, na 1% hladině významnosti normalitu dat nezamítáme. U proměnné HMOTN je tomu naopak. P-hodnoty obou testů jsou nižší než běžné hladiny významnosti a proto oběma testy zamítáme normalitu dat HMOTN.

| ٨   | . I 🛃 '               | ୨ ୯ 🕞                                                                                                    | i 🗐 🔻   |                                          |                                            |                        |                                  |                |                                                                           | STATISTICA                                                                       | Cz - [PS | 3* - Ta                     |
|-----|-----------------------|----------------------------------------------------------------------------------------------------|---------|------------------------------------------|--------------------------------------------|------------------------|----------------------------------|----------------|---------------------------------------------------------------------------|----------------------------------------------------------------------------------|----------|-----------------------------|
| 4   | Soubor                | Domů                                                                                                    | Upravit | Zobrazit                                 | Formát                                     |                        | Statistiky                       | D              | ata mining                                                                | Grafy Ná                                                                         | stroje   | Data                        |
| 2 6 | Základní<br>tatistiky | icenásobná<br>regrese                                                                                                    |         | Neparametrick<br>statistiky<br>Základ    | ké Prokládání<br>rozdělení                 | Roz<br>sin             | dělení a<br>nulace               | Po<br>Wi<br>Vi | okročilé modely<br>icerozm. anal. ▼<br>nalýza síly testu<br>Pokročilé/Víc | <ul> <li>Reuron.</li> <li>PLS, PCA</li> <li>VEPAC</li> <li>Verozměrné</li> </ul> | sítě 🔄   | 🚆 Diag<br>🎬 Mult<br>🕐 Predi |
| >   |                       |                                                                                                    | (       | Tabulka čet<br>K-S d=,047<br>Shapiro-Wil | ností:VYSK/<br>39, p> .20; L<br>k W=,98887 | A (D<br>illief<br>, p= | ata_deti_<br>fors p<,1<br>,03797 | _min)<br>5     |                                                                           |                                                                                  |          |                             |
|     |                       |                                                                                                    |         | Cetnost                                  | Kumulativr                                 | ni                     | Rel.če                           | etn.           | Kumul. %                                                                  | Rel.četn.                                                                        | Kumu     | I. %                        |
|     | Katego                | rie                                                                                                    |         |                                          | četnost                                    |                        | (platný                          | ich)           | (platných)                                                                | všech                                                                            | všeo     | ch                          |
|     | 130,000               | 00 <x<=140< td=""><td>,0000</td><td>5</td><td></td><td>5</td><td>1,8</td><td>37266</td><td>1,8727</td><td>1,87266</td><td>1</td><td>,8727</td></x<=140<>         | ,0000   | 5                                        |                                            | 5                      | 1,8                              | 37266          | 1,8727                                                                    | 1,87266                                                                          | 1        | ,8727                       |
|     | 140,000               | )0 <x<=150< td=""><td>,0000,</td><td>32</td><td></td><td>37</td><td>11,9</td><td>8502</td><td>13,8577</td><td>11,98502</td><td>13</td><td>,8577</td></x<=150<>   | ,0000,  | 32                                       |                                            | 37                     | 11,9                             | 8502           | 13,8577                                                                   | 11,98502                                                                         | 13       | ,8577                       |
|     | 150,000               | )0 <x<=160< td=""><td>,0000</td><td>83</td><td></td><td>120</td><td>31,0</td><td>8614</td><td>44,9438</td><td>31,08614</td><td>44</td><td>,9438</td></x<=160<>   | ,0000   | 83                                       |                                            | 120                    | 31,0                             | 8614           | 44,9438                                                                   | 31,08614                                                                         | 44       | ,9438                       |
|     | 160,000               | )0 <x<=170< td=""><td>,0000</td><td>94</td><td>:</td><td>214</td><td>35,2</td><td>20599</td><td>80,1498</td><td>35,20599</td><td>80</td><td>,1498</td></x<=170<> | ,0000   | 94                                       | :                                          | 214                    | 35,2                             | 20599          | 80,1498                                                                   | 35,20599                                                                         | 80       | ,1498                       |
|     | 170,000               | )0 <x<=180< td=""><td>,0000</td><td>49</td><td>:</td><td>263</td><td>18,3</td><td>35206</td><td>98,5019</td><td>18,35206</td><td>98</td><td>,5019</td></x<=180<> | ,0000   | 49                                       | :                                          | 263                    | 18,3                             | 35206          | 98,5019                                                                   | 18,35206                                                                         | 98       | ,5019                       |
|     | 180,000               | )0 <x<=190< td=""><td>,0000</td><td>4</td><td></td><td>267</td><td>1,4</td><td>9813</td><td>100,0000</td><td>1,49813</td><td>100</td><td>,0000</td></x<=190<>    | ,0000   | 4                                        |                                            | 267                    | 1,4                              | 9813           | 100,0000                                                                  | 1,49813                                                                          | 100      | ,0000                       |
|     | ChD                   |                                                                                                    |         | 0                                        |                                            | 267                    | 0,0                              | 00000          |                                                                           | 0,00000                                                                          | 100      | ,0000                       |

| ٨ |                       | 9 P 🕞 🛛                                                                                                    | 🖶 🖥 🔻   |                                          |                                             |                        |                                 |                |                                                                           | STATISTICA                                                                       | Cz - [F | PS3* - Tab |
|---|-----------------------|----------------------------------------------------------------------------------------------------|---------|------------------------------------------|---------------------------------------------|------------------------|---------------------------------|----------------|---------------------------------------------------------------------------|----------------------------------------------------------------------------------|---------|------------|
| 4 | Soubor                | Domů                                                                                                    | Upravit | Zobrazit                                 | Formát                                      |                        | Statistiky                      | D              | ata mining                                                                | Grafy Ná                                                                         | stroje  | Data       |
|   | (ákladní<br>tatistiky | /ícenásobná<br>regrese                                                                                                    |         | Veparametrick<br>statistiky<br>Základ    | ké Prokládání<br>rozdělení                  | Roz                    | dělení a<br>nulace              | Po<br>Wi<br>Vi | okročilé modely<br>ícerozm. anal. ▼<br>nalýza síly testu<br>Pokročilé/Víc | <ul> <li>Reuron.</li> <li>PLS, PCA</li> <li>VEPAC</li> <li>verozměrné</li> </ul> | sítě    | Diagi      |
| > |                       |                                                                                                    |         | Tabulka čet<br>K-S d=,079<br>Shapiro-Wil | ností:HMOTI<br>93, p<,10 ; L<br>k W=,97206, | V (D<br>illief<br>, p= | ata_deti<br>fors p<,0<br>,00004 | _min)<br>1     |                                                                           |                                                                                  |         |            |
| 1 |                       |                                                                                                    |         | Cetnost                                  | Kumulativi                                  | 11                     | Rel.ce                          | an.            | Kumul. %                                                                  | Rel.četn.                                                                        | Kur     | nul. %     |
|   | Katego                | rie                                                                                                    |         |                                          | četnost                                     |                        | (platný                         | ich)           | (platných)                                                                | všech                                                                            | Vŝ      | sech       |
|   | 20,000                | 00 <x<=30,0< td=""><td>00000</td><td>1</td><td></td><td>1</td><td>0,3</td><td>37453</td><td>0,3745</td><td>0,37453</td><td></td><td>0,3745</td></x<=30,0<>       | 00000   | 1                                        |                                             | 1                      | 0,3                             | 37453          | 0,3745                                                                    | 0,37453                                                                          |         | 0,3745     |
|   | 30,000                | 00 <x<=40,0< th=""><th>00000</th><th>54</th><th></th><th>55</th><th>20,2</th><th>2472</th><th>20,5993</th><th>20,22472</th><th></th><th>20,5993</th></x<=40,0<>  | 00000   | 54                                       |                                             | 55                     | 20,2                            | 2472           | 20,5993                                                                   | 20,22472                                                                         |         | 20,5993    |
|   | 40,000                | 00 <x<=50,0< th=""><th>00000</th><th>88</th><th></th><th>143</th><th>32,9</th><th>5880</th><th>53,5581</th><th>32,95880</th><th></th><th>53,5581</th></x<=50,0<> | 00000   | 88                                       |                                             | 143                    | 32,9                            | 5880           | 53,5581                                                                   | 32,95880                                                                         |         | 53,5581    |
|   | 50,000                | 00 <x<=60,0< th=""><th>0000</th><th>76</th><th>2</th><th>219</th><th>28,4</th><th>6442</th><th>82,0225</th><th>28,46442</th><th></th><th>82,0225</th></x<=60,0<> | 0000    | 76                                       | 2                                           | 219                    | 28,4                            | 6442           | 82,0225                                                                   | 28,46442                                                                         |         | 82,0225    |
|   | 60,000                | 00 <x<=70,0< th=""><th>0000</th><th>40</th><th>2</th><th>259</th><th>14,9</th><th>8127</th><th>97,0037</th><th>14,98127</th><th></th><th>97,0037</th></x<=70,0<> | 0000    | 40                                       | 2                                           | 259                    | 14,9                            | 8127           | 97,0037                                                                   | 14,98127                                                                         |         | 97,0037    |
|   | 70,000                | 00 <x<=80,0< th=""><th>0000</th><th>8</th><th>2</th><th>267</th><th>2,9</th><th>9625</th><th>100,0000</th><th>2,99625</th><th>1</th><th>00,0000</th></x<=80,0<>  | 0000    | 8                                        | 2                                           | 267                    | 2,9                             | 9625           | 100,0000                                                                  | 2,99625                                                                          | 1       | 00,0000    |
| 1 | ChD                   |                                                                                                    |         | 0                                        | 1                                           | 267                    | 0,0                             | 00000          |                                                                           | 0,00000                                                                          | 1       | 00,0000    |

Jak jsme viděli v případě grafických metod, SW Statistica umožňuje Shapiro-Wilkův test zvolit pro ujištění i v případě histogramu či pravděpodobnostního grafu.

Pokud máme dostatečně velký výběrový soubor (n>50), můžeme ověřit normalitu dat i testem chí kvadrát. V SW Statistica ho najdeme pod záložkou Prokládání rozdělení. Zde mezi spojitými rozděleními vybereme (dvojitým klikem) normální rozdělení. V záložce Možnosti u testu chí-kvadrát označíme kombinovat kategorie. Pokud by s daným počtem kategorií (nastavitelným v záložce Parametry) nastal problém s malou teoretickou četností dané kategorie (Připomínáme, že podmínka testu chí-kvadrát je, že v každé kategorii by měla být teoretická četnost větší než 5), sousední kategorie budou sloučeny. Nakonec jen potvrdíme stisknutím záložky Výpočet. Na následujících dvou obrázcích vidíme výsledky testu pro proměnné VYSKA a HMOTN. Na základě p-hodnot (VYSKA p=0,18126 tedy vyšší než běžné hladiny významnosti, HMOTN p=0,00001, tedy nižší než běžné hladiny významnosti.) můžeme konstatovat, že test potvrdil zamítnutí normality u proměnné HMOTN a normalitu nezamítáme u proměnné VYSKA.

| AIL 9 C S              | Upravit Zo                         | brazit Formát                        | Statistiky                           | STATIS<br>Data mining | TICA Cz - [PS2*<br>Grafy Nástr  | - Proměnná: H<br>oje Data   | IMOTN, Rozd<br>Sešit  | ělení:Normální   | (Data_deti_ | .min)]      |
|------------------------|------------------------------------|--------------------------------------|--------------------------------------|-----------------------|---------------------------------|-----------------------------|-----------------------|------------------|-------------|-------------|
| ····                   | 1                                  |                                      |                                      | 2 Pokročilé modely z  | Neuron sit                      | ě Diagra                    | my řízení kvali       | tv z 🛄 Analýza   | Drocesu     |             |
|                        | $\geq \frac{2}{4}$                 |                                      |                                      |                       |                                 |                             | niy nzeni kvan        |                  | procesu     |             |
| Základní Vícenásobn    | a ANOVA Neparan                    | netricke Prokládání                  | Rozdělení a                          | B. vicerozm. anal. *  | BU PLS, PCA,                    | . Multiva                   | ariate                | E DOE            |             | Carl Davi   |
| statistiky regrese     | statis                             | stiky rozdělení                      | simulace 🏻 🖁                         | Analýza síly testu    | UEPAC                           | 🚉 Predict                   | ive                   | Did Six Sigr     | na 🔻        | 🔤 Kalk      |
|                        | Základ                             |                                      |                                      | Pokročilé/Více        | rozměrné                        |                             | Průmyslov             | á statistika     |             |             |
| >                      | Proměnná: HMC                      | )TN Rozdělení:N                      | ormální (Data, d                     | leti min)             |                                 |                             |                       |                  |             |             |
|                        | Chí-kvadrát = 35                   | .95460. sv = 7 (u                    | prav.), p = 0.00                     | 001                   |                                 |                             |                       |                  |             |             |
| Horní                  | Fuzurované                         | Kumulativ.                           | Procent                              | Kumul, %              | Očekáv.                         | Kumulativ.                  | Procent               | Kumul. %         | Pozorov     | ané -       |
| hranice                | Četnosti                           | Pozorované                           | Pozorované                           | Pozorované            | Četnosti                        | Očekáv.                     | Očekáv.               | Očekáv.          | Oček        | áv.         |
| <= 30,00000            | 1                                  | 1                                    | 0,37453                              | 3 0,3745              | 5,57861                         | 5,5786                      | 2,08937               | 2,0894           |             | 4,5786      |
| 35,00000               | 7                                  | 8                                    | 2,62172                              | 2,9963                | 10,89332                        | 16,4719                     | 4,07990               | 6,1693           |             | 3,8933      |
| 40,00000               | 47                                 | 55                                   | 17,60300                             | 20,5993               | 22,99746                        | 39,4694                     | 8,61328               | 14,7825          | 2           | 4,0025      |
| 45,00000               | 44                                 | 99                                   | 16,47940                             | 37,0787               | 38,18857                        | 77,6580                     | 14,30284              | 29,0854          |             | 5,8114      |
| 50,00000               | 44                                 | 143                                  | 16,47940                             | 53,5581               | 49,88241                        | 127,5404                    | 18,68255              | 47,7679          |             | 5,8824      |
| 55,00000               | 47                                 | 190                                  | 17,60300                             | 71,1610               | 51,25496                        | 178,7953                    | 19,19661              | 66,9645          | -           | 4,2550      |
| 60,00000               | 29                                 | 219                                  | 10,86142                             | 82,0225               | 41,42860                        | 220,2239                    | 15,51633              | 82,4809          | -1          | 2,4286      |
| 65,00000               | 27                                 | 246                                  | 10,11236                             | 92,1348               | 26,34082                        | 246,5648                    | 9,86548               | 92,3464          |             | 0,6592      |
| 70,00000               | 13                                 | 259                                  | 4,86891                              | 97,0037               | 13,17345                        | 259,7382                    | 4,93388               | 97,2802          | -           | 0,1735      |
| 75,00000               | 5                                  | 264                                  | 1,87266                              | 98,8764               | 5,18174                         | 264,9199                    | 1,94073               | 99,2210          |             | -0,1817     |
| 80,00000               | 3                                  | 267                                  | 1,12360                              | 100,0000              | 1,60292                         | 266,5229                    | 0,60034               | 99,8213          |             | 1,3971      |
| < Nekonečno            | 0                                  | 267                                  | 0,00000                              | 100,0000              | 0,47713                         | 267,0000                    | 0,17870               | 100,0000         |             | -0,4771     |
| AIL タマの<br>Soubor Domů | Upravit Zo                         | brazit Eormát                        | Statistiky                           | STATI<br>Data mining  | STICA Cz - [PS2'<br>Grafy Nástr | * - Proměnná: '<br>oje Data | VYSKA, Rozdě<br>Sešit | ilení:Normální ( | Data_deti_r | nin)]       |
|                        |                                    | $\sim$                               |                                      | 🕺 Pokročilé modely 🕇  | r 💐 Neuron. sít                 | tě 🚟 Diagra                 | my řízení kval        | ity 🔻 📠 Analýza  | a procesu   | 🔡 STAT      |
| <b>7</b>               | 1 <b>1</b>                         |                                      |                                      | 🕻 Vícerozm. anal. 🔻   | 🗭 PLS, PCA,                     | . Multiv                    | ariate                |                  |             | by Dáv      |
| Základní Vícenásobn    | iá ANOVA Neparan                   | netrické Prokládání                  | ozdělení a                           | & Analýza sílv testu  | VEPAC                           | 2 Predict                   | tive                  |                  | na •        | Kalk        |
| statistiky regrese     | Základ                             | stiky Tozdeleni                      | siniulace 🚽                          | Polyro čilá Vícy      | rozmárná                        |                             | Drůmuslov             | CHAIC SIN SIG.   |             | [ <u></u> ] |
| -                      | Zakiad                             |                                      |                                      | Pokrocile/vice        | rozmerne                        |                             | Prumysio              | a statistika     |             |             |
| >                      | Proměnná: VYS<br>Chí-kvadrát = 8,1 | KA, Rozdělení:N<br>86598, sv = 6 (up | ormální (Data_d<br>rav.) , p = 0,181 | leti_min)<br>126      |                                 |                             |                       |                  |             |             |
| Horní                  | Pozorovane                         | Kumulativ.                           | Flocent                              | Kumul. %              | Očekáv.                         | Kumulativ.                  | Procent               | Kumul. %         | Pozorov     | ané -       |
| hranice                | Cetnosti                           | Pozorované                           | Pozorované                           | Pozorované            | Cetnosti                        | Očekáv.                     | Očekáv.               | Očekáv.          | Oček        | áv.         |
| <= 135,00000           | 1                                  | 1                                    | 0,37453                              | 3 0,3745              | 0,82078                         | 0,8208                      | 0,30741               | 0,3074           | 0           | 0,17922     |
| 140,00000              | 4                                  | 5                                    | 1,49813                              | 3 1,8727              | 2,58348                         | 3,4043                      | 0,96760               | 1,2750           | 1           | ,41652      |
| 145,00000              | 9                                  | 14                                   | 3,37079                              | 5,2434                | 7,81511                         | 11,2194                     | 2,92701               | 4,2020           | 1           | ,18489      |
| 150,00000              | 23                                 | 37                                   | 8,61423                              | 3 13,8577             | 18,39485                        | 29,6142                     | 6,88946               | 11,0915          | 4           | ,60515      |
| 155,00000              | 32                                 | 69                                   | 11,98502                             | 25,8427               | 33,69278                        | 63,3070                     | 12,61902              | 23,7105          | -1          | 1,69278     |
| 160,00000              | 51                                 | 120                                  | 19,10112                             | 44,9438               | 48,02779                        | 111,3348                    | 17,98794              | 41,6984          | 2           | 2,97221     |
| 165,00000              | 57                                 | 177                                  | 21,34831                             | 66,2921               | 53,28252                        | 164,61/3                    | 19,95600              | 61,6544          | 3           | 5,71748     |
| 170,00000              | 37                                 | 214                                  | 13,85768                             | 80,1498               | 46,00653                        | 210,6238                    | 17,23091              | 78,8853          | -9-         | 9,00653     |
| 175,00000              | 28                                 | 242                                  | 10,48689                             | 90,6367               | 30,91633                        | 241,5402                    | 11,57915              | 90,4645          | -2          | 2,91633     |
| 180,00000              | 21                                 | 263                                  | /,8651/                              | 98,5019               | 16,16838                        | 257,7086                    | 0,05557               | 96,5201          | 4           | 1,03162     |
| 165,00000              | 4                                  | 267                                  | 1,49813                              | 100,0000              | 0,5/90/                         | 264,2684                    | 2,46437               | 98,9844          | -2          | 2,5/98/     |
| < ivekonech0           | U                                  | 267                                  | 0,00000                              | 100,0000              | 2,71156                         | 207,0000                    | 1,01557               | 100,0000         | -2          | 2,71158     |

# 3.2 Vyšetřování závislosti dvou kategoriálních náhodných veličin

V této části budeme vyšetřovat závislost dvou kategoriálních veličin. Tyto veličiny mohou být nominální, ordinální i kvantitativní. Naučíme se měřit sílu závislosti, která může být symetrická, či asymetrická. K tomuto zjišťování bude třeba mít data uspořádána v tabulce rozdělení četností podle dvou znaků.

## 3.2.1 Kontingenční tabulky

Tak jako jsme zadaná data roztřídili do tabulky rozdělení četností podle určitého znaku, stejně je dokážeme roztřídit i do tabulky rozdělení četností podle dvou znaků. Vznikne nám dvojrozměrné rozdělení četností. Oba znaky mohou být kategoriální a pak vzniklé tabulce říkáme kontingenční tabulka. Pokud oba znaky jsou kvantitativní diskrétního typu, říkáme vzniklé tabulce korelační tabulka. Ukažme si vytvoření tabulek v MS Excel a SW Statistica a naučíme se rozumět hodnotám v nich. Pracovat budeme se souborem Data\_deti\_min.sta a

Data\_deti.xls. V souboru bylo sledováno 267 dětí, u kterých jsme zjišťovali věk, navštěvovanou třídu, známku z tělocviku, pohlaví, jejich výšku, hmotnost, BMI, jejich výkony v různých disciplínách (skok daleký, lehsed, a další) a jejich bodové ohodnocení v těchto disciplínách.

**MS Excel**: Vytvoření kontingenční tabulky v MS Excel je velmi jednoduché a užitečné. Klikneme kurzorem na záložku Data a následně pod záložkou Vložit klikneme na Kontingenční tabulka. Objeví se nám dialogové okno, které stačí potvrdit.

|                                                                                                    | •                                                    | 5              | Data_                                 | deti - Mic | rosoft Excel                                                                        |           |                                | Nástroje                   | e kontinger          | nční tabulky | -                     |           |                                |                    |                            |                                                                                                    |                                   | ×                                                                                                    |
|----------------------------------------------------------------------------------------------------|------------------------------------------------------|----------------|---------------------------------------|------------|-------------------------------------------------------------------------------------|-----------|--------------------------------|----------------------------|----------------------|--------------|-----------------------|-----------|--------------------------------|--------------------|----------------------------|----------------------------------------------------------------------------------------------------|-----------------------------------|----------------------------------------------------------------------------------------------------|
| Domů Vlo:                                                                                                    | ení Rozlož                                           | ení stránky    | Vzorce                                | Data       | Revize                                                                              | Zobrazení | Acrol                          | bat Možn                   | osti                 | Návrh        |                       |           |                                |                    |                            |                                                                                                    | 0                                 | - = x                                                                                                    |
| Název kontingenční tabu<br>Kontingenční tabulka 4<br>Možnosti ~<br>Kontingenční tabulka                                                                                                    | ky: Aktivní po                                       | le:            | Rozbalit cel<br>Sbalit celé p<br>pole | lé pole    | <ul> <li>Výběr skup</li> <li>Oddělit</li> <li>Skupinové</li> <li>Skupina</li> </ul> | pole Se   | AZA<br>ZA<br>Seřadit<br>eřadit | Aktualizovat<br>ZC<br>Data | Změnit<br>droj dat • | Vymazat Vyl  | brat Přesunou<br>Akce | t Konting | enční Vzoro<br>f v<br>Nástroje | Nástroje<br>OLAP * | Seznam Ti<br>polí<br>Zobra | +<br>ačítka<br>+/-<br>zit či skrýt                                                                                                    |                                   |                                                                                                    |
| A3                                                                                                    | <b>-</b> (9                                          | f <sub>x</sub> |                                       |            |                                                                                     |           |                                |                            |                      |              |                       |           |                                |                    |                            |                                                                                                    |                                   | *                                                                                                    |
| A B<br>Choice - i vytvöft si<br>pole ze seza<br>kontingenční<br>Choete-i vytvöft si<br>pole ze seza<br>kontingenční<br>10<br>11<br>11<br>13<br>14<br>15<br>16<br>17<br>18<br>19<br>20<br>21<br>22<br>23<br>24<br>26<br>27<br>28 | C<br>abulka 4<br>stawu, zvolte<br>mu polí<br>abulky. | D              | E                                     | F          | G                                                                                   | H         |                                |                            | ĸ                    |              | M                     | N         |                                | P                  | Q =                        | Seznam poli konti<br>Zvolte pole, které 4<br>sestavy:<br>Več<br>220 mic<br>221 mic<br>221 mic<br>2 | rgenčni tabulky<br>hote přidat do | x<br>x<br>x<br>x<br>x<br>y<br>sloupc0<br>x<br>y<br>x<br>y<br>y<br>y<br>sloupc0<br>x<br>y<br>y<br>y<br>y<br>y<br>y<br>y<br>y<br>y<br>y<br>y<br>y<br>y |
| 29<br>30<br>I4 4 ▶ ▶I List2 ∠List                                                                                                    | 1 / List3 / L                                        | ist4 List5     | Datad                                 | eti_min 🔬  | 2                                                                                   |           |                                |                            | 1                    |              |                       |           |                                |                    | ▶ []                       | Odložit aktualiz                                                                                                    | aci rozlo Akt                     | tualizovat                                                                                                    |

Můžeme si tu vybrat oblast, kam se má kontingenční tabulka zobrazit (přednastaveno je na nový list) a jak vypadá oblast dat. Kliknutím na OK se nám objeví následující list s označením pole, do kterého se zapíše kontingenční tabulka, napravo se objeví seznam jednotlivých proměnných v souboru a dále jsou to čtyři pole. Do pole s názvem Popisky řádků stáhneme proměnnou POHL. Jednotlivé kategorie této proměnné budou ve vznikající kontingenční tabulce jednotlivými řádky. Do pole s názvem Popisky sloupců přetáhneme proměnnou ZNAM. Její kategorie budou tvořit jednotlivé sloupce v kontingenční tabulce. Nakonec jednu z těchto proměnných (u nás ZNAM) přetáhneme do spodního pole s názvem  $\sum$  hodnoty. Kliknutím na proměnnou se rozbalí nabídkové menu a z něj klikneme dole na Nastavení polí hodnot. Po kliknutí se rozbalí další nabídka. Zvolte typ kalkulace, a z něj vybereme Počet. Po odkliknutí se nám vlevo na listě objeví následující tabulka.

| Počet z známka | známka |    |    |         |
|----------------|--------|----|----|---------|
|                |        |    |    | Celkový |
| pohl.          | 1      | 2  | 3  | součet  |
| 0              | 59     | 32 | 5  | 96      |
| 1              | 135    | 30 | 6  | 171     |
| Celkový součet | 194    | 62 | 11 | 267     |

Pro znázornění, že je jedno, zda naše proměnné budou kvalitativní (slovní) či zapsané pomocí číselných hodnot, jsme proměnnou Pohlaví, ve které značila 0 ženu a 1 muže, přepsali do slovních hodnot a proměnnou známka jsme přepsali do proměnné známka z těl. slovně (1-výborně, 2-chvalitebně,3-dobře). Vidíme, že obě tabulky jsou totožné, jen kategorie sloupců a řádků jsou jinak zapsané. Nakonec pravým tlačítkem klikneme na tabulky a v záložce Možnosti kontingenční tabulky pod záložkou Zobrazit zaškrtneme klasické rozložení kontingenční tabulky a potvrdíme OK.

| Počet z ZNÁMKA Z<br>TĚL | ZNÁMKA Z TĚL |             |       | Celkový |
|-------------------------|--------------|-------------|-------|---------|
| POHLAVÍ                 | VÝBORNĚ      | CHVALITEBNĚ | DOBŘE | součet  |
| ŽENA                    | 59           | 32          | 5     | 96      |
| MUŽ                     | 135          | 30          | 6     | 171     |
| Celkový součet          | 194          | 62          | 11    | 267     |

Nyní se zamyslíme nad hodnotami v tabulce. Nejprve se soustředíme na šest hodnot uvnitř tabulky rozložených do dvou řádků po třech hodnotách. Každá tato hodnota se vztahuje zároveň k určité kategorii řádku (muž, žena), či sloupce (výborně, chvalitebně, dobře). Například se z tabulky dovídáme, že žen, které měly jedničku z tělocviku, bylo v souboru 59, nebo že v souboru bylo šest chlapců, kteří měli z tělocviku trojku. Tedy každá hodnota uvnitř tabulky nás informuje o počtu jednotek v souboru, které mají hodnotu jednoho znaku odpovídající danému řádku a druhou odpovídající součtu daného řádku či sloupce s názvem Celkový součet, je informace odpovídající součtu daného řádku či sloupce. Informuje nás vždy o počtu jednotek v daném souboru, které přísluší vždy do jedné kategorie znaku v řádcích nebo znaku ve sloupcích. Tyto hodnoty se tedy vztahují vždy jen k jedné proměnné (jednomu znaku). Z naší tabulky například vyčteme, že v našem souboru je 96 žen a 171 mužů a také, že je v našem souboru 194 jedničkářů, 62 dvojkařů a 11 trojkařů z tělocviku. Poslední číslo uvedené v tabulce vpravo dole je součet posledního řádku i posledního sloupce a musí být rovno rozsahu souboru, tedy v našem případě počtu sledovaných dětí.

Ukažme si ještě, že data v kontingenční tabulce můžeme mít zachyceny také pomocí relativních četností. Při vytváření kontingenční tabulky stejně jako v předchozích případech do pole s názvem Popisky řádků stáhneme proměnnou POHL. Do pole s názvem Popisky sloupců přetáhneme proměnnou ZNAM. Nakonec jednu z těchto proměnných (u nás ZNAM) přetáhneme do spodního pole s názvem  $\Sigma$  hodnoty. Kliknutím na proměnnou se rozbalí nabídkové menu a z něj klikneme dole na Nastavení polí hodnot. Nyní klikneme na záložku Zobrazit hodnoty jako a z nabídnutého seznamu vybereme % řádku. Vše vidíme na následujícím obrázku.

| <b>C</b> ., |                   | 9 - C      |                     |                |            | Data       | _deti - N |
|-------------|-------------------|------------|---------------------|----------------|------------|------------|-----------|
|             | Dom               | nů V       | ložení l            | Rozložení s    | tránky     | Vzorce     | Dat       |
| ľ           | <b>₿</b>          |            | * 1                 | 0 • A          | Ă          | = = =      |           |
| VIo         | žit 🍼             | BI         | <u>u</u> - <u>m</u> | - 🗠            | <u>A</u> - |            |           |
| Schrä       | ánka 🖻            |            | Písmo               |                | Fa.        |            |           |
|             | C5                |            | -                   | f <sub>x</sub> | 33,33      | 3333333333 | 333%      |
|             | /                 | Д          | В                   | (              | C          | D          |           |
| 1 (         | Nastave           | ní polí ho | odnot               |                |            | ? -        | ×         |
| 2           | -                 | 1          | 4.1                 |                |            |            |           |
| 3           | Nazev z           | droje: zr  | lamka               |                |            |            |           |
| 5           | <u>V</u> lastní r | název: P   | očet z známk        | a              |            |            |           |
| 6           | Souhr             | n Zobr     | azit hodnoty        | iako           |            |            |           |
| 7           | Joodin            |            |                     |                |            |            |           |
| 8           | Zobra             | azit hodr  | ioty jako           |                |            |            |           |
| 9           | % řá              | dku        |                     |                |            |            | -         |
| 10          | Základ            | Iní pole:  |                     | Základr        | ní položi  | ka:        |           |
| 12          | pohl.             |            |                     | *              |            |            | ~         |
| 13          | znám              | ka         |                     |                |            |            |           |
| 14          |                   |            |                     |                |            |            |           |
| 15          |                   |            |                     | -              |            |            | -         |
| 16          |                   |            |                     |                |            |            |           |
| 17          |                   |            |                     |                |            |            |           |
| 18          | Eormá             | t čísla    |                     | (              | ОК         | Storn      | •         |
| 19          |                   |            |                     |                |            |            |           |

Po odkliknutí se nám vlevo na listě objeví následující tabulka.

| Počet z známka | známka |        |       |                   |
|----------------|--------|--------|-------|-------------------|
| pohl.          | 1      | 2      | 3     | Celkový<br>součet |
| 0              | 61,46% | 33,33% | 5,21% | 100,00%           |
| 1              | 78,95% | 17,54% | 3,51% | 100,00%           |
| Celkový součet | 72,66% | 23,22% | 4,12% | 100,00%           |

Z této tabulce vidíme, že mezi ženami bylo 61,46 % jedničkářek z tělocviku, 33,33 % dvojkařek z tělocviku a 5,21 % trojkařek z tělocviku. Mezi muži, bylo 78,95 % jedničkám z tělocviku, 17,54 % dvojkařů z tělocviku a 3,51 % trojkařů z tělocviku. Ještě lépe je procentuální rozložení známek u jednotlivých pohlaví lépe vidět na následujících koláčových grafech.

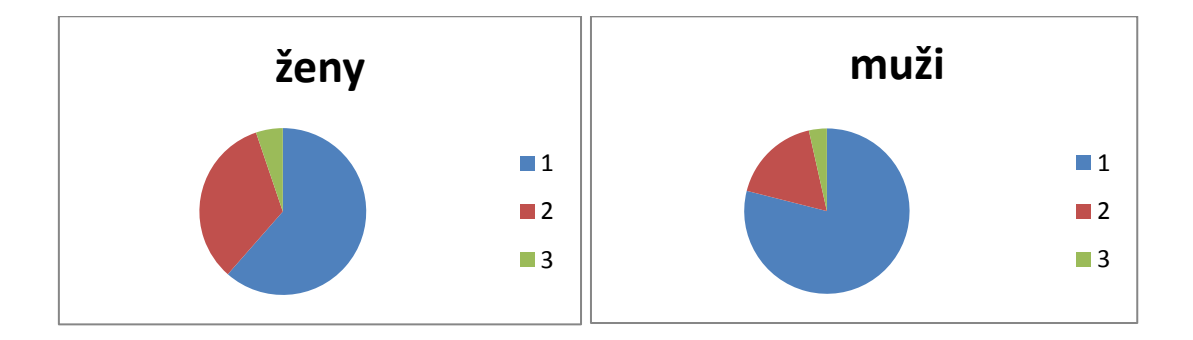

Nakonec ukažme vytvoření kontingenční tabulky v SW Statistica.

**SW Statistica**: Vytvoření kontingenční tabulky je v SW Statistica velmi jednoduché. Pod záložkou Statistiky zvolíme Základní statistiky. V nabídce zvolíme Kontingenční tabulky a potvrdíme OK. Kliknutím na záložku Specif.tabulky (vyberte proměnnou) se otevře dialogové okno s názvem Vyberte 2 seznamy proměnných (faktorů) do tabulky. Z prvního seznamu označíme z nabídky proměnných proměnnou POHLA a z druhého seznamu proměnnou ZNAM a potvrdíme OK. A následně znovu OK. Nakonec klikneme na Výpočet souhrn tabulek a objeví se následující tabulka. V této tabulce jsou červeně vyznačeny četnosti větší než deset. Tabulka je stejná, jako tabulka z MS Excel a samozřejmě také interpretace dat z tabulky je stejná.

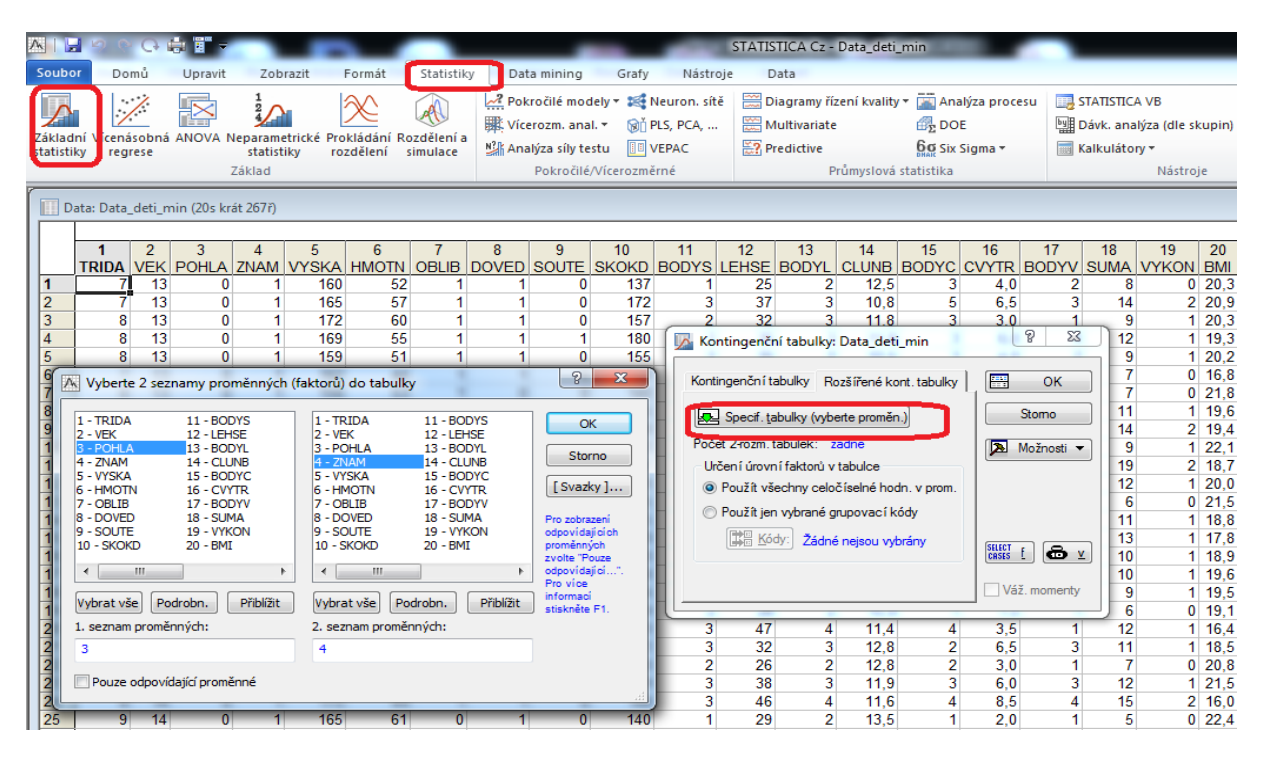

| ٨ |                              | 9 0                        | × (+                               |                           |                           |                        |                           |
|---|------------------------------|----------------------------|------------------------------------|---------------------------|---------------------------|------------------------|---------------------------|
| 2 | Soubor                       | Do                         | omů (                              | Upravit                   |                           | Zobrazit               | Formát                    |
|   | ákladní<br>tatistiky         | Vícena<br>reg              | ásobná A<br>irese                  |                           | 1<br>Nepar<br>st          | rametrické<br>atistiky | Prokládání I<br>rozdělení |
| > | Konting<br>Četnos<br>(Maroir | genčr<br>st ozn<br>nální s | ní tabulka<br>ačených<br>součtv né | a (Data<br>buněl<br>eisou | a_deti<br>k > 10<br>označ | i_min)<br>0<br>čenv)   |                           |
| I | POH                          | LA                         | ZNAM<br>1                          | ZN                        | AM<br>2                   | ZNAM<br>3              | Řádk.<br>součty           |
|   | 0                            |                            | - 59                               | 9                         | 32                        | 5                      | 96                        |
|   | 1                            |                            | 135                                | 5                         | 30                        | 6                      | 171                       |
|   | Vš.sku                       | ID.                        | 194                                | 1                         | 62                        | 11                     | 267                       |

#### 3.2.2 Testy nezávislosti

K vyšetřování vzájemné závislosti dvou kategoriálních znaků se používá často *test chíkvadrát nezávislosti*. V tomto testu vycházíme z kontingenční tabulky a testujeme odlišnost empirických (napozorovaných, aktuálních) a teoretických četností. Teoretické četnosti vycházejí z předpokladu nezávislosti. Pokud jsou dva zkoumané znaky nezávislé, pak by rozdělení v každém řádku (resp. sloupci) mělo být ve stejném poměru jako v součtovém řádku (resp. sloupci). Teoretické četnosti v každém vnitřním poli kontingenční tabulky tudíž vypočteme jako součin sloupcového a řádkového součtu, vydělený celkovým rozsahem výběrového souboru. Poznamenejme, že ať uvažujeme jakýkoli test nezávislosti, platí následující.

#### Nulová hypotéza v testech nezávislosti je: veličiny jsou nezávislé

Testové kritérium je založeno na porovnání teoretických četností (jaké by měly být četnosti, kdyby dva znaky byly nezávislé) a empirických četností, které známe z výběrového souboru. Testová statistika má rozdělení chí-kvadrát a odtud jméno testu. Připomeňme, že předpokladem testu jsou dostatečně velké teoretické četnosti (Alespoň v 80 % musí být větší než 5 a všechny musí být větší než 1.)

MS Excel: V tomto SW máme k dispozici mezi statistickými funkcemi funkci CHITEST, kterou již známe z testování shody rozdělení. Tato funkce nám poslouží i nyní. Nejprve však musíme připravit data. Budeme vycházet ze souboru Data deti.xls a vyšetříme, zda známka z tělocviku je ovlivněna pohlavím, neboli zda známka z tělocviku závisí na pohlaví. Pro tyto dva znaky jsme si již sestavili kontingenční tabulku a z ní vyjdeme. Do stejného listu, kde máme kontingenční tabulku, opíšeme četnosti včetně posledního sloupce a řádku. Toto budou naše aktuální (empirické četnosti). Pod tvto aktuální četnosti budeme psát teoretické, tedv očekávané četnosti. Jejich tabulka bude mít stejný rozměr. Ty spočteme z posledního řádku a posledního sloupce tabulky aktuálních četností. Zadáme = a označíme první buňku sloupce celkem tabulky aktuálních četností a zafixujeme ji stisknutím klávesy F4, následně stiskneme klávesu součinu a označíme první buňku posledního sloupce tabulky aktuálních četností a zmáčknutím klávesy lomeno (děleno) a označením poslední buňky posledního řádku a po jejím zafixování klávesou F4, můžeme stisknout klávesu ENTER. V zápise funkce máme =\$F\$12\*C14/\$F\$14. Uchopením pravého dolního rohu buňky roztáhneme daný vzorec na celý řádek. Stejně budeme postupovat i pro druhý řádek. Takto jsme vypočítali očekávané četnosti. Nepřekvapí nás, že teoretické četnosti nemusí být přirozená čísla. Pro kontrolu můžeme, pomocí funkce SUMA zkontrolovat, zda součty každého řádku a sloupce teoretických četností jsou stejné jako součty odpovídajících řádků a sloupců u aktuálních četností. Zkontrolujeme ještě předpoklad testu. Jedna z četností vyšla menší než 5, ale je splněna podmínka, že z 80 % jsou teoretické četnosti větší než 5. Vše je zachyceno na následujícím obrázku. Pak již stačí do určité buňky zadat funkci CHITEST. Objeví se okno, kam musíme do části Aktuální označit pole našich aktuálních četností (bez řádku a sloupce celkem). Do okna Očekávané označíme pole teoretických četností. A potvrdíme OK. Objeví se číslo, které je p-hodnota. Je-li toto číslo menší než běžné hladiny významnosti (<0,1),

zamítáme nulovou hypotézu (nezávislost). Naše hodnota je 0,008147 a ta nás vede k závěru, že oba znaky se ovlivňují.

|     | a) 🖬 🤊 - (H - ) =                       |                   | -                    | _                             | Data                    | a_deti - Micr |
|-----|-----------------------------------------|-------------------|----------------------|-------------------------------|-------------------------|---------------|
| C   | Domů Vložení                            | Rozložení stránky | Vzorce Data          | Revize Zobrazen               | í Acrobat               |               |
|     |                                         |                   |                      | ≥                             | at surf                 |               |
|     | Arial 🔹                                 | 10 • A A =        |                      | ⊒ <sup>4</sup> Zalamovat text | Obecny                  |               |
| VI  | ožit 🧹 🖪 I 🗓 🗸                          | 🛛 • 🔕 • 🗛 •       |                      | 🔤 Sloučit a zarovnat n        | a střed 👻 🕎 👻 🧌         | /0 000 500    |
| Sch | ránka 🗟 Písmo                           | 0 5               | Zar                  | ovnání                        | G (                     | Číslo         |
|     | l13 <del>-</del> (*                     | $f_{x}$           |                      |                               |                         |               |
|     | А                                       | В                 | С                    | D                             | E                       | F             |
| 1   |                                         |                   |                      |                               |                         |               |
| 2   | - · · · · · · · · · · · · · · · · · · · |                   |                      |                               |                         |               |
| 3   | Počet z ZNAMKA Z TEL                    | ZNAMKA Z TEL 💌    | CUMALITEDNĚ          | DODOT                         | C                       |               |
| 4   |                                         | VIBURNE           | CHVALITEBNE 22       | DOBRE                         | Celkovy soucet          |               |
| 6   | ZENA<br>MUŽ                             | 135               | 30                   | 6                             | 171                     |               |
| 7   | Celkový součet                          | 194               | 62                   | 11                            | 267                     |               |
| 8   |                                         |                   |                      |                               |                         |               |
| 9   |                                         |                   |                      |                               |                         |               |
| 10  |                                         |                   | aktuální (empirické) | četnosti                      |                         |               |
| 11  |                                         |                   |                      |                               |                         | celkem        |
| 12  |                                         |                   | 59                   | 32                            | 5                       | 96            |
| 13  |                                         |                   | 135                  | 30                            | 6                       | 171           |
| 14  |                                         | Ceikem            | 194                  | 62                            | 11                      | 267           |
| 16  |                                         |                   | očekávané/teoretick  | é) četnosti                   |                         | celkem        |
| 17  |                                         |                   | 69.75280899          | 22.29213483                   | 3,95505618              | 96            |
| 18  |                                         |                   | 124,247191           | 39,70786517                   | 7.04494382              | 171           |
| 19  |                                         | celkem            | 194                  | 62                            | . 11                    | 267           |
| 20  |                                         |                   |                      |                               |                         |               |
| 21  |                                         |                   |                      |                               |                         |               |
| 22  |                                         |                   |                      |                               |                         |               |
| 23  |                                         |                   | p=                   | 0,008146694                   | zamítáme H <sub>0</sub> |               |

V předchozím, jsme si ukázali, že kontingenční tabulku, můžeme také zapsat pomocí relativních četností. Měli jsme v každém řádku tabulky vyjádřeno procentuální zastoupení jednotlivých známek z tělocviku u žen i u mužů. Situaci jsme si ukázali i graficky pomocí koláčových grafů. Stejně můžeme postupovat i s tabulkou očekávaných četností. Tabulka **očekávaných** četností v procentním vyjádření je následující.

|      | očekávané(teoretické)<br>četnosti v % |          |         |        |
|------|---------------------------------------|----------|---------|--------|
|      | 1                                     | 2        | 3       | celkem |
| ženy | 72,65918                              | 23,22097 | 4,11985 | 100    |
| muži | 72,65918                              | 23,22097 | 4,11985 | 100    |

Tuto tabulku jsme vytvořili z tabulky očekávaných četností tak, že každou očekávanou četnost jsme podělili řádkovým součtem a vynásobili 100. Vidíme, že procentuální zastoupení jednotlivých známek v případě mužů a žen je stejné. Ještě názorněji to ukazují koláčové

grafy procentuálního zastoupení jednotlivých známek z tělocviku u mužů a žen. Tato tabulka očekávaných četností tedy opravdu zachycuje situaci, kdy známka z tělocviku nezávisí pohlaví.

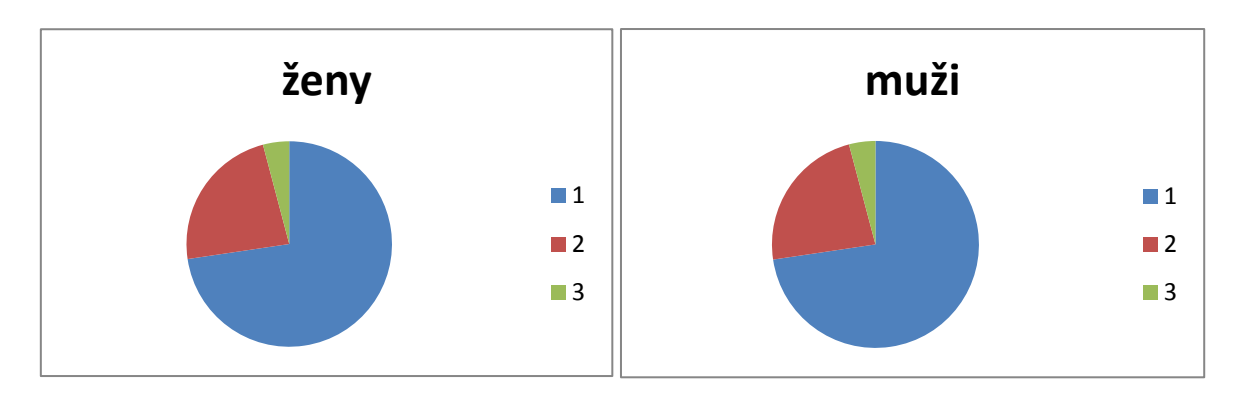

Nyní si ukažme použití testu Chi-kvadrát nezávislosti na našich datech v MS Statistica.

**SW Statistica:** V záložce Statistiky vybereme Popisné statistiky->Kontingenční tabulky->Specific.tabulky (vyberte proměnné). Zde do jedné proměnné vložíme proměnnou POHL a do druhé dáme proměnnou ZNAM a potvrdíme OK a znovu OK.

| A                                                                                         | or Domů                                                                                                    | Vpravit                                                                                                    | Zobra                                                                                                    | zit For                                                                                                    | rmát S                                                                                                    | statistiky                                                                                                    | STATISTICA C2 - Data_deti_min y Data mining Grafy Nästroje Data                                                                                                    | R Feature Fin |
|-------------------------------------------------------------------------------------------|----------------------------------------------------------------------------------------------------|----------------------------------------------------------------------------------------------------|----------------------------------------------------------------------------------------------------|----------------------------------------------------------------------------------------------------|----------------------------------------------------------------------------------------------------|----------------------------------------------------------------------------------------------------|----------------------------------------------------------------------------------------------------|---------------|
| Záklao<br>statist                                                                         | dní Vícenásob<br>iky regrese                                                                                                    | aná ANOVA                                                                                                    | 1<br>2<br>Neparametr<br>statistik<br>Základ                                                                                                    | rické Proklá<br>y rozdě                                                                                                    | idání Rozd<br>Elení sim                                                                                                    | ð<br>lélení a<br>Julace                                                                                                   | Mathematical Statistics       Mathematical Statistics       Mathematical Statistics         Mathematical Statistics       Mathematical Statistics       Mathematical Statistics         Mathematical Statistics       Mathematical Statistics       Mathematical Statistics         Mathematical Statistics       Mathematical Statistics       Mathematical Statistics         Mathematical Statistics       Mathematical Statistics       Mathematical Statistics         Mathematical Statistics       Mathematical Statistics       Mathematical Statistics         Mathematical Statistics       Mathematical Statistics       Nástroje                                                                                                    |               |
|                                                                                           | )ata: Data_de                                                                                                    | ti_min (20s k                                                                                                    | rát 267ř)                                                                                                    |                                                                                                    |                                                                                                    |                                                                                                    |                                                                                                    |               |
| 1<br>2<br>3<br>4<br>5<br>6<br>7<br>8<br>9<br>10<br>11<br>12<br>13<br>14<br>15<br>16<br>17 | 1 2<br>TRIDA VE<br>7<br>7<br>7<br>8<br>8<br>8<br>8<br>8<br>8<br>8<br>8<br>8<br>8<br>8<br>7<br>7<br>7<br>7<br>8<br>8<br>7<br>7<br>7<br>7<br>8<br>8<br>7<br>7<br>7<br>7<br>7<br>7<br>7<br>8<br>8<br>7<br>7<br>7<br>7<br>8<br>7<br>7<br>7<br>8<br>7<br>7<br>7<br>7<br>8<br>7<br>7<br>7<br>7<br>7<br>7<br>7<br>7<br>7<br>7<br>7<br>7<br>7<br>7<br>7<br>7<br>7<br>7<br>7<br>7 | R         POHLA           13         (1)           13         (1)           13         (1)           13         (1)           13         (1)           13         (1)           13         (1)           13         (1)           13         (1)           13         (1)           13         (1)           13         (1)           13         (1)           13         (1)           13         (1)           13         (1)           13         (1)           13         (1)           13         (1)           13         (1)           13         (1)           13         (1)           13         (1) | 4         ZNAM         V           0         1         1           0         1         1           0         1         1           0         1         1           0         1         1           0         1         1           0         1         1           0         1         1           0         1         1           0         1         1           0         2         2           0         2         2           0         1         1           0         1         1           0         1         1           0         1         1           0         1         1 | 5<br>/YSKA H<br>160<br>165<br>172<br>169<br>159<br>162<br>156<br>158<br>159<br>174<br>165<br>166<br>160<br>163<br>164<br>155 | 6<br>MOTN O<br>52<br>57<br>60<br>55<br>51<br>44<br>45<br>3<br>49<br>49<br>67<br>51<br>55<br>55<br>50<br>48<br>48<br>46<br>47 | 7<br>0<br>0<br>0<br>0<br>0<br>0<br>0<br>0<br>1<br>1<br>0<br>1<br>1<br>1<br>1<br>1<br>1<br>1<br>1<br>1<br>1<br>1<br>1<br>1 | 8         9         10         11         12         13         14         15         16         17         18         19         20           DOVER         Výsledky kontingenčni tabulky:         Data deti_min         0         20,3         22,3         22,3         22,3         22,0,9         1         20,3         22,0,9         1         20,3         22,0,9         1         20,3         22,0,9         1         20,3         1         20,2         1         20,3         1         20,2         1         1         20,3         1         20,2         1         1         20,3         1         20,2         1         1         20,3         1         20,2         0         1         6         1         1         20,3         1         20,2         0         1         6         1         1         20,3         1         1         0         21,6         1         1         1         1         1         1         1         1         1         1         1         1         1         1         1         1         1         1         1         1         1         1         1         1         1         1         1 </td <td></td> |               |
| 18<br>19                                                                                  | 7                                                                                                    | 13 (<br>14 (                                                                                                    | ) 1                                                                                                    | 160<br>165                                                                                                    | 50<br>52                                                                                                    | 1                                                                                                    | 1 1 146 2 30 2 12,0 3 4,5 2 9 1 19,5<br>0 1 159 2 26 2 15,9 1 1,5 1 6 0 19,1                                                                                                    |               |

V záložce Možnosti zaškrtneme Očekávané četnosti a Zvýraznit četnosti >5. A znovu potvrdíme Výpočet. Výsledkem bude tabulka očekávaných četností, v jejímž záhlaví je hodnota testové statistiky, počet stupňů volnosti (počet řádků-1) krát (počet sloupců-1) a výsledná p-hodnota. Její hodnota je 0,008147, menší než běžné hladiny významnosti a proto nulovou hypotézu o nezávislosti znaků pohlaví a známka zamítáme. Test prokázal závislost.

| A   🔛                             | 201                                   | o 🖨 🗒                                                                    | -                                                                             | -                                                          |                                              |
|-----------------------------------|---------------------------------------|--------------------------------------------------------------------------|-------------------------------------------------------------------------------|------------------------------------------------------------|----------------------------------------------|
| Soubor                            | Domi                                  | ů Upra                                                                   | vit Zobra:                                                                    | zit Formá                                                  | t Statistiky                                 |
| $\checkmark$                      | /                                     |                                                                          |                                                                               | $\approx$                                                  |                                              |
| Základní<br>statistiky            | Vícenáso<br>regres                    | bná ANOV<br>je                                                           | A Neparametr<br>statistiky                                                    | ické Prokládá<br>/ rozděler                                | ní Rozdělení a<br>ní simulace                |
|                                   |                                       |                                                                          | Základ                                                                        |                                                            |                                              |
|                                   |                                       |                                                                          | Zakiau                                                                        |                                                            |                                              |
| Souhrn<br>Četnos<br>Pearso        | ná tab.:<br>t označ<br>nův chí-       | Očekávar<br>ených bun<br>kv. : 9,620                                     | ié četnosti (ľ<br>ěk > 5<br>29, sv=2, p=                                      | Data_deti_mi<br>;,008147                                   | n)                                           |
| Souhrn<br>Četnos<br>Pearso<br>POH | ná tab.:<br>t označ<br>nův chí-<br>LA | Očekávar<br>ených bun<br>kv. : 9,620<br>ZNAM                             | ié četnosti ([<br>ěk > 5<br>29, sv=2, p=<br>ZNAM                              | Data_deti_mi<br>-,008147<br>ZNAM                           | n)<br>Řádk.                                  |
| Souhrn<br>Četnos<br>Pearso<br>POH | ná tab.:<br>t označ<br>nův chí-<br>LA | Očekávar<br>ených bun<br>kv. : 9,620<br>ZNAM<br>1                        | ié četnosti (ľ<br>ěk > 5<br>29, sv=2, p=<br>ZNAM<br>2                         | Data_deti_mi<br>,008147<br>ZNAM<br>3                       | n)<br>Řádk.<br>součty                        |
| Souhrn<br>Četnos<br>Pearso<br>POH | ná tab.:<br>t označ<br>nův chí-<br>LA | Očekávar<br>ených bun<br>kv. : 9,620<br>ZNAM<br>1<br>69,7528             | té četnosti (ľ<br>ěk > 5<br>29, sv=2, p=<br>ZNAM<br>2<br>22,29213             | Data_deti_m<br>-,008147<br>ZNAM<br>3<br>3,95506            | n)<br>Řádk.<br>součty<br>96,0000             |
| Souhrm<br>Četnos<br>Pearso<br>POH | ná tab.:<br>t označ<br>nův chí-<br>LA | Očekávar<br>ených bun<br>kv. : 9,620<br>ZNAM<br>1<br>69,7528<br>124,2472 | té četnosti (ľ<br>ěk > 5<br>29, sv=2, p=<br>ZNAM<br>2<br>22,29213<br>39,70787 | Data_deti_mi<br>.008147<br>ZNAM<br>3<br>3,95506<br>7,04494 | ň)<br>Řádk.<br>součty<br>96,0000<br>171,0000 |

Pokud prokážeme závislost testem chí-kvadrát, má smysl se ptát po síle závislosti. Závislost může být symetrická či asymetrická (ptáme se, jak silně se proměnné ovlivňují vzájemně, či jak silně závisí jedna proměnná na druhé). Pokud budeme mít obě proměnné nominální, můžeme sílu závislosti měřit různými koeficienty, jejichž základem je statistika chí-kvadrát. Tyto míry závislosti vždy nabývají hodnoty z nějakého intervalu, jejichž spodní hranice je nula, kterou tyto koeficienty nabývají v případě nezávislosti. Čím více se hodnota koeficientu blíží jeho horní hranici, tím silnější závislost je. Jednou z takových měr je například

*Pearsonův kontingenční koeficient*. Nabývá hodnot z intervalu  $\left\langle 0, \sqrt{\frac{(q-1)}{q}} \right\rangle$ , kde

 $q = min \{r, s\}, r$  je počet řádků kontingenční tabulky a *s* je počet sloupců kontingenční tabulky. Další symetrickou mírou závislosti jsou koeficient *Fí* nebo koeficient *Cramerovo V*, které nabývají hodnot z intervalu $\langle 0,1 \rangle$ . Pokud počet řádků nebo sloupců kontingenční tabulky je roven dvěma, koeficient *Cramerovo V* je roven koeficientu *Fí*.

V SW Statistica najdeme tyto míry v záložce Detailní výsledky. Celá cesta je následující: Statistiky -> Základní statistiky -> Kontingenční tabulky -> OK -> Specif. tabulky (vyberte proměn.) -> OK -> OK -> na záložce Možnosti vybereme například Pearsonův & M-V chíkvadrát nebo Fí(2x2)& Cramerovo V & C -> na záložce Detailní výsledky kliknout na Detailní 2-rozm. Tabulky. Pro naše proměnné POHLA a ZNAM, dostáváme následující výsledky.

|                    | <b>1</b> 19 (       | P G              | ê 🖥 🔻           |                                         |                       |                       | -                      | -   |                                                       | -                                          |                                         | ST          | TATISTI      | ica cz - I                               | Data_det               | i_min                                     |                                            |                               |                               |                                                |                     |                   |
|--------------------|---------------------|------------------|-----------------|-----------------------------------------|-----------------------|-----------------------|------------------------|-----|-------------------------------------------------------|--------------------------------------------|-----------------------------------------|-------------|--------------|------------------------------------------|------------------------|-------------------------------------------|--------------------------------------------|-------------------------------|-------------------------------|------------------------------------------------|---------------------|-------------------|
| Soub               | or D                | omů              | Upravit         | Zob                                     | razit                 | Formát                | Statistiky             | Da  | ta mining                                             | Grafy                                      | Nást                                    | troje       | Dat          | ta                                       |                        |                                           |                                            |                               |                               |                                                |                     |                   |
| Záklac<br>statisti | lní Vícer<br>iky re | lásobná<br>grese |                 | 1<br>2<br>Aeparamo<br>statist<br>Základ | etrické Pro<br>iky ro | okládání R<br>zdělení | ozdělení a<br>simulace | Pol | kročilé mo<br>erozm. ani<br>alýza síly t<br>Pokročile | dely ▼<br>al. ▼ 🔞ů<br>estu 💷<br>é/Vícerozm | Neuron. s<br>PLS, PCA,<br>VEPAC<br>ěrné | itě [       | Diag         | gramy říz<br>Itivariate<br>dictive<br>Pr | ení kvalit<br>ůmyslová | y ▼ 🔛 Ar<br>∰ D<br>6 g Si<br>i statistika | nalýza proce<br>DE<br>x Sigma <del>v</del> | esu                           | BTATIST<br>Dávk. a<br>Kalkulá | iCA VB<br>nalýza (c<br>tory <del>*</del><br>Ná | ile ski             | upin)<br>e        |
|                    | ata: Dat            | a_deti_r         | min (20s kr     | át 267ř)                                |                       |                       |                        |     |                                                       |                                            |                                         |             |              |                                          |                        |                                           |                                            |                               |                               |                                                |                     |                   |
|                    |                     |                  | ·               |                                         | ·                     | ·                     | · · · ·                |     |                                                       |                                            | ,                                       |             |              |                                          |                        | -                                         |                                            |                               |                               |                                                |                     |                   |
|                    | 1<br>TRIDA          | 2<br>VEK         | 3<br>POHLA<br>0 | 4<br><u>ZNAM</u><br>1                   | 5<br>VYSKA<br>160     | 6<br>HMOTN<br>52      | 7<br>OBLIB<br>1        |     | 9<br>🔀 Výsle                                          | 10<br>edky; kont                           | 11<br>ingenční t                        | 1<br>tabulk | 2<br>y: Data | 13<br>_deti_mi                           | 14<br>n                | 15                                        | 16                                         | 17                            | 18<br>X                       |                                                | 9<br><u>ON</u><br>0 | 20<br>BMI<br>20.3 |
| 23                 |                     | 7 13<br>3 13     | 0               | 1                                       | 165<br>172            | 57<br>60              | 1                      | 1   | Základ                                                | lní výsledky                               | Detailní                                | í výsled    | lky Ma       | ožnosti                                  |                        |                                           |                                            |                               | Výpočet                       |                                                | 2                   | 20,9<br>20,3      |
| 4<br>5             |                     | 3 13<br>3 13     | 0               | 1                                       | 169<br>159            | 55<br>51              | 1                      | 1   | - Výpo                                                | očet tabulek                               | . 5                                     |             | St           | atistiky de                              | tailních 2             | -rozměrnýc<br>chí Jovadra                 | ch tab.                                    | 5                             | itomo                         |                                                | 1<br>1              | 19,3<br>20,2      |
| 6<br>7             |                     | 7 13<br>3 13     | 0               | 1                                       | 162<br>156            | 44<br>53              | 1                      | 1   | ▼ 2                                                   | )čekávané                                  | četnosti                                |             |              | Fisher ex                                | kakt., Yate            | es, McNen                                 | nar (2 x 2)                                |                               | ložnosti▼                     |                                                | 0                   | 16,8<br>21,8      |
| 89                 |                     | 3 13<br>7 13     | 0               | 1                                       | 158<br>159            | 49                    | 1                      | - 1 | E F                                                   | Reziduální č                               | etnosti<br>Ikového po                   | čtu         |              | Fí (tabul                                | ky 2x2) &              | Cramérovo<br>& tau-c                      | V&C                                        | Výpoče                        | vnal.skup<br>et max.          |                                                | 1                   | 19,6<br>19,4      |
| 10                 |                     | 7 13<br>7 13     | 0               | 1                                       | 174                   | 67<br>51              | 1                      | 1   | P                                                     | rocenta z p                                | očtu v řád                              | ku          |              | Goodma                                   | novo-Kru               | skalovo ga                                | ma                                         | věroho<br>analýza<br>ví cero: | d. chí-kv. a<br>a<br>změrných |                                                | 1                   | 22,1<br>18,7      |
| 12<br>13           |                     | 3 13<br>7 13     | 0               | 2                                       | 166<br>160            | 55                    | 1                      | Ċ   | P                                                     | rocenta z p                                | očtu ve slo                             | oupci       |              | Spearma                                  | anova kor<br>vo d      | elace                                     |                                            | tabulek<br>Log-lin            | : četností vi<br>eární modul  | 2                                              | 1                   | 20,0<br>21,5      |
| 14<br>15           |                     | 7 13<br>3 13     | 0               | 1                                       | 163<br>164            | 50<br>48              | 1                      | 1   |                                                       |                                            |                                         |             |              | Koeficier                                | nty nejisto            | ty                                        |                                            |                               |                               |                                                | 1                   | 18,8<br>17,8      |
| 16<br>17           |                     | 7 13<br>7 13     | 0               | 1                                       | 156<br>155            | 46                    | 1                      | 0   |                                                       | _                                          | _                                       | _           | _            |                                          |                        | _                                         | _                                          |                               | _                             |                                                | 1                   | 18,9<br>19,6      |
| 18                 | 1                   | 7 13             | 0               | 1                                       | 160                   | 50                    | 1                      | 1   | 1                                                     | 146                                        | 6 2                                     | 2           | 30           | 2                                        | 12,0                   |                                           | 3 4,5                                      |                               | 2                             | 9                                              | 1                   | 19,5              |

| ٨ |                                                       | 900                                                      | ÷ 🗄 -        |                                                                                    |                                                 |                                          |                                      |
|---|-------------------------------------------------------|----------------------------------------------------------|--------------|------------------------------------------------------------------------------------|-------------------------------------------------|------------------------------------------|--------------------------------------|
| 4 | Soubor                                                | Domů                                                     | Upravit      | Zobrazit                                                                           | Formát                                          | Statistiky                               | Dat                                  |
| Z | (ákladní<br>tatistiky                                 | Vícenásobná<br>regrese                                   | á ANOVA N    | aparametrické P<br>statistiky<br>áklad                                             | rokládání<br>rozdělení                          | Rozdělení a<br>simulace                  | <mark>₩</mark> Pok<br>₩ Více<br>Více |
|   |                                                       |                                                          |              |                                                                                    |                                                 |                                          |                                      |
| > |                                                       |                                                          |              | Statist. : PO                                                                      | HLA(2) x                                        | ZNAM(3) (Da                              | ata deti                             |
| > | Statist                                               |                                                          |              | Statist. : PO<br>Chí-kvadr.                                                        | HLA(2) x<br>sv                                  | ZNAM(3) (Da<br>p                         | ata_deti                             |
| > | Statist<br>Pears                                      | onův chí-kv                                              | v.           | Statist. : PO<br>Chí-kvadr.<br>9,62028                                             | HLA(2) x<br>sv<br>df=2                          | ZNAM(3) (Da<br>p<br>p=,00815             | ta_deti                              |
| > | Statist<br>Pearso<br>M-V cł                           | onův chí-kv<br>ní-kvadr.                                 | v.           | Statist. : PO<br>Chí-kvadr.<br>9,62028<br>9,38771                                  | HLA(2) x<br>sv<br>df=2<br>df=2                  | ZNAM(3) (Da<br>p<br>p=,00815<br>p=,00915 | ta_deti                              |
| > | Statist<br>Pearso<br>M-V ch<br>Fí                     | onův chí-kv<br>ní-kvadr.                                 | v.           | Statist. : PO<br>Chí-kvadr.<br>9,62028<br>9,38771<br>,189818                       | HLA(2) x<br>sv<br>df=2<br>df=2<br>4             | ZNAM(3) (Da<br>p<br>p=,00815<br>p=,00915 | ata_deti                             |
| > | Statist<br>Pearso<br>M-V ch<br>Fí<br>Konting          | onův chí-kv<br>ní-kvadr.<br>genční koef                  | v.           | Statist. : PO<br>Chí-kvadr.<br>9,62028<br>9,38771<br>,189818<br>,186488            | HLA(2) x<br>sv<br>df=2<br>df=2<br>df=2          | ZNAM(3) (Da<br>p<br>p=,00815<br>p=,00915 | ata_deti                             |
| > | Statist<br>Pearse<br>M-V ch<br>Fí<br>Kontine<br>Cramé | o <b>nův chí-k</b> v<br>ní-kvadr.<br>genční koef<br>r. V | v.<br>icient | Statist. : PO<br>Chí-kvadr.<br>9,62028<br>9,38771<br>,189818<br>,186488<br>,189818 | HLA(2) x<br>sv<br>df=2<br>1 df=2<br>4<br>5<br>4 | ZNAM(3) (Da<br>p<br>p=,00815<br>p=,00915 | ta_deti                              |

V tabulce vidíme znovu hodnotu statistiky chí-kvadrát a výslednou p-hodnotu testu chíkvadrát nezávislosti. Dále vidíme tři hodnoty měr síly závislosti. Protože proměnná POHL má pouze dvě kategorie, hodnota koeficientu *Fí a Cramerova V* je stejná. Hodnoty všech tří koeficientů jsou malé, můžeme proto konstatovat, že síla závislosti pohlaví a známky z tělocviku je slabá.

Pokud budeme mít obě proměnné ordinální, jsou symetrickými mírami závislosti koeficienty *Goodmanova-Kruskalova gama, Kendalovo tau-b* a *Kendalovo tau-c*. Všechny tyto míry nabývají hodnot z intervalu  $\langle -1,1 \rangle$  a hodnota 0 znamená nezávislost. Hodnoty blízké 1 svědčí pro silnou přímou závislost, hodnoty blízké -1 svědčí pro silnou nepřímou závislost. Asymetrickou mírou závislosti pro dvě ordinální proměnné je *Somerovo d*. Jednou z nejpoužívanějších měr závislosti v případě dvou ordinálních veličin je *Spearmanův*  *koeficient pořadové korelace*. Tento koeficient je založen na myšlence, že obě proměnné jsou seřazeny vzestupně a je jim přiřazeno jejich pořadí. Tento koeficient nabývá hodnot z intervalu  $\langle -1,1 \rangle$ . Pokud budou u obou proměnných přiřazena stejná pořadí, jde o silnou přímou závislost a koeficient nabývá hodnoty 1. Pokud jsou pořadí jedné proměnné přesně opačná pořadím druhé proměnné, jde o silnou nepřímou závislost a koeficient nabývá hodnoty -1. Hodnota 0 svědčí o lineární nezávislosti.

V SW Statistica zobrazíme tyto míry opět v záložce Detailní výsledky. Celá cesta je následující: Statistiky -> Základní statistiky -> Kontingenční tabulky -> OK -> Specif. tabulky (vyberte proměn.)(Tentokrát vybereme proměnné POHL a VYKON) -> OK -> OK -> na záložce Možnosti vybereme například Pearsonův & M-V chí-kvadrát a označíme Kendalovo tau-b & tau c,Goodmanovo-Kruskalovo gama, Spearmanova korelace a Somerovo d -> na záložce Detailní výsledky klikneme na Detailní 2-rozm. Tabulky.

| _ |              |                |               |              |           |             |            |            | 5      |         | 5                     |           |             |          |                    |               |             |             |      |                       |                   |              |     |
|---|--------------|----------------|---------------|--------------|-----------|-------------|------------|------------|--------|---------|-----------------------|-----------|-------------|----------|--------------------|---------------|-------------|-------------|------|-----------------------|-------------------|--------------|-----|
|   | Soubo        | 0 C            | n C⊋ 18<br>mů | Upravit      | Zob       | razit I     | Formát     | Statistik  | y Di   | ata mii | ning G                | rafy      | Nástroj     | STATI:   | STICA Cz ·<br>Data | Data_de       | ti_min      |             | ţ,   |                       |                   |              |     |
|   | 172          |                | /             |              | 1         | ŀ           | <u>مم</u>  |            | ~? Po  | kročil  | é modely <del>*</del> | 😹 Neu     | ron. sítě   |          | Diagramy ř         | izení kvali   | tv - 🖼 A    | nalýza pro  | cesu | ST/                   |                   | A VB         | _   |
|   | $\mathbf{r}$ | $\dot{\gamma}$ |               | $\sim$       | 4         |             | X          | A          |        |         | n anal <del>v</del>   |           | PCA.        |          | Aultivariat        |               | - <u>-</u>  | OF 1        |      | bull ná               | wk ana            | lýza (dla s  | kur |
|   | Základi      | ní Vícená      | sobná         | ANOVA I      | Veparame  | etrické Pro | kládání Ro | ozdělení a | 120 VI | Lerozi  | . anal. ·             | Ren       | FCR,        | 200 N    | nunnvariat         | -             | <u>ω</u> Συ |             |      |                       |                   | ilyza (ule s | Kup |
|   | statistik    | y reg          | rese          |              | statist   | iky ro:     | zdělení s  | simulace   | San Ar | alýza   | sily testu            | U VEP/    | AC          | ₩Y P     | redictive          |               | DHAIC S     | ix Sigma *  |      | Kal                   | Ikulato           | ry •         |     |
|   |              |                |               |              | Základ    |             |            |            |        | Pok     | ročilé/Vícer          | ozměrné   |             |          |                    | Průmyslov     | á statistik | a           |      |                       |                   | Nástro       | je  |
| ľ | III n-       | tar Data       | dati m        | ain (20c k   | -4+ 267 P |             |            |            |        |         |                       |           |             |          |                    |               |             |             |      |                       |                   |              | -   |
| I |              | ita. Data      | _ueu_n        | IIII (205 KI | at 2071)  |             |            |            |        |         |                       |           |             |          |                    |               |             |             |      |                       |                   |              |     |
| I |              | 4              | 2             | 2            | A         | E           | c          | 7          | 0      |         | 0 1/                  |           | 11          | 10       | 12                 | 14            | 15          | 10          | 4    | 7                     | 10                | 10           |     |
| I |              |                |               |              |           | VAZKV       | ниоты      |            |        |         | 9 10                  |           |             | 12       | 15                 | 14            | 15          | 10          | -    |                       | 10                | 19<br>19     | B   |
| I | 1            | 7              | 13            | 0            | 1         | 160         | 52         | 1          | DOVL   |         | Výsledky; k           | ontinge   | nční tab    | ulky: Da | ata_deti_n         | nin           |             |             |      | 8                     | ×                 | 0            | 2   |
| I | 2            | 7              | 13            | 0            | 1         | 165         | 57         | 1          |        |         |                       | -         |             | -        |                    |               |             |             | _    |                       |                   | 2            | 2   |
| I | 3            | 8              | 13            | 0            | 1         | 172         | 60         | 1          |        | Z       | ákladní výsl          | adky D    | etailní vý: | sledky   | Možnosti           |               |             |             |      | Výpo                  | čet               | 1            | 2   |
| I | 4            | 8              | 13            | 0            | 1         | 169         | 55         | 1          |        |         | Výpočet tak           | ulek      |             |          | Statistiky o       | letailn ích i | 2-rozměrný  | ch tab      |      | Ctomo                 |                   | 1            | 1   |
| I | 5            | 8              | 13            | 0            | 1         | 159         | 51         | 1          |        |         | Z Zuúrazni            | t četo N  | 10          |          | Paamo              | níw & M-V     | (chíkwad    | 4           |      | Storrio               |                   | 1            | 2   |
| I | 6            | 7              | 13            | 0            | 1         | 162         | 44         | 1          |        |         | V Zvylazi             | , ceut. > | 10          |          | I carso            |               | CITIKVAU    | a.          |      | Možnos                | sti▼              | 0            | 1   |
| I | 7            | 8              | 13            | 0            | 1         | 156         | 53         | 1          |        |         | Očekáv                | ané četno | osti        |          | - Fisher           | exakt., Yat   | es, McNer   | mar (2 x 2) |      |                       |                   | 0            | 2   |
| I | 8            | 8              | 13            | 0            | 1         | 158         | 49         | 1          |        |         | 📃 Reziduá             | ní četno  | sti         |          | 📃 Fí (tab          | ulky 2x2) 8   | Cramérov    | oV&C        |      | A <u>n</u> al.sk      | kup               | 1            | 1   |
| I | 9            | 7              | 13            | 0            | 1         | 159         | 49         | 1          |        |         | Procenta              | a celkové | bo počtu    |          | V Kenda            | lovo tau-b    | & tau-c     |             | Výpo | čet max               | L.                | 2            | 1   |
| I | 10           |                | 13            | 0            | 1         | 1/4         | 67         | 1          |        |         | Decemb                |           |             |          | Goode              | na sua Ka     |             |             | véro | hod.chi-<br>vza       | -kv.a             | 1            | 2   |
| I | 11           |                | 13            | 0            | 1         | 165         | 51         | 1          | _      |         | Procenta              | i z poctu | v radku     |          | Goodin             | anovo-Nu      | iskalovo g  | ama         | více | rozměrný              | ých               | 2            | 1   |
| I | 12           | 8              | 13            | 0            | 2         | 166         | 55         | 1          |        |         | Procenta              | z počtu   | ve sloup    | ci       | Speam              | nanova ko     | relace      |             | Log- | ek četno<br>ineární r | osti viz<br>modul | 1            | 2   |
| I | 13           | 7              | 10            | 0            | 2         | 100         | 50         | 1          | _      |         |                       |           |             | -1       | V Somen            | ovo d         |             |             | 1    |                       |                   | 1            | 4   |
| I | 14           | 2              | 12            | 0            | 1         | 164         | 50         | 1          |        |         |                       |           |             |          | Koefici            | entv nejista  | otv         |             |      |                       |                   | 1            | 1   |
| I | 16           | 7              | 13            | 0            | 1         | 156         | 40         | 1          | -      |         |                       |           |             |          |                    |               | .,          |             |      |                       |                   | 1            | 1   |
| 1 | 17           | 7              | 13            | 0            | 1         | 155         | 40         | 1          | -      |         |                       |           | _           | _        | _                  | _             | _           |             |      |                       |                   |              | 1   |
| I | 18           | 7              | 13            | 0            | 1         | 160         | 50         | 1          | -      | 1       | 1                     | 146       | 2           | 30       | 2                  | 12.           | 0           | 3 4.        | 5    | 2                     | 9                 | 1            | 1   |
|   |              |                |               |              |           |             |            |            |        |         |                       |           |             |          |                    |               |             |             |      |                       |                   |              |     |

V našem souboru Data\_deti\_min.sta nás zajímalo, zda věk ovlivňuje výkon hodnocený na celočíselné stupnici 0-2. Student s počtem bodů 0-8 byl v základní skupině. Student byl zařazen do první výkonnostní třídy, pokud součet bodů studenta ve čtyřech disciplínách byl vyšší než 8 a pokud byl tento součet vyšší než 13, byl zařazen do druhé výkonnostní třídy. Výsledky těchto dalších měr závislosti pro naše data jsou zobrazeny v následující tabulce.

Z tabulky vyplývá, že proměnné VYKON a VEK nejsou závislé, tedy že výkon nezávisí na věku. P-hodnota testu chí-kvadrát je vyšší než běžné hladiny významnosti a také všechny koeficienty měřící sílu závislosti jsou velmi malé. U Spearmanova koeficientu to potvrzuje i test o nulové hodnotě tohoto koeficientu. P-hodnota tohoto testu je příliš vysoká a to vede k závěru, že data nejsou v rozporu s nulovou hodnotou Spearmanova koeficientu a tedy obě proměnné jsou nezávislé. Asymetrická míra závislosti Somerovo d je uvedena v obou možných podobách. Měří závislost věku na výkonu i výkonu na věku.

| ٨ |                                                        | 560                                                             | 🗘 🛅 🔻       | 100                                                                                              | -                                      |                                      |                           | _                              |
|---|--------------------------------------------------------|-----------------------------------------------------------------|-------------|--------------------------------------------------------------------------------------------------|----------------------------------------|--------------------------------------|---------------------------|--------------------------------|
| 4 | Soubor                                                 | Domů                                                            | Upravit     | Zobrazit                                                                                         | Formát                                 | Sta                                  | tistiky                   | Da                             |
| Z | (ákladní<br>tatistiky                                  | Vícenásobná<br>regrese                                          |             | 1<br>2<br>2<br>2<br>2<br>2<br>2<br>2<br>2<br>2<br>2<br>2<br>2<br>2<br>2<br>2<br>2<br>2<br>2<br>2 | Prokládání R<br>rozdělení              | ozděl<br>simul                       | ení a<br>ace              | Po<br>₩ Víc<br>N An            |
|   |                                                        |                                                                 |             | Základ                                                                                           |                                        |                                      |                           |                                |
|   |                                                        |                                                                 |             |                                                                                                  |                                        |                                      |                           |                                |
| > |                                                        |                                                                 |             | Statist. : VEK                                                                                   | (4) x VYKO                             | N(3)                                 | (Data_                    | _deti_n                        |
| > | Statist                                                |                                                                 |             | Statist. : VEK<br>Chí-kvadr.                                                                     | (4) x VYKO<br>sv                       | N(3)                                 | (Data_                    | _deti_n                        |
| > | Statist.<br>Pearso                                     | onův chí-kv                                                     | 1.          | Statist. : VEK<br>Chí-kvadr.<br>5,354532                                                         | (4) x VYKO<br>sv                       | N(3)<br>df=6                         | (Data_<br>F<br>p=,        | _deti_n<br>5<br>49921          |
| > | Statist<br>Pearso<br>M-V ch                            | <b>onův chí-k</b> v<br>ní-kvadr.                                | 1.          | Statist. : VEK<br>Chí-kvadr.<br>5,354532<br>5,357775                                             | (4) x VYKO<br>sv                       | N(3)<br>df=6<br>df=6                 | (Data_<br>p=,<br>p=,      | _deti_n<br>5<br>49921<br>49881 |
| > | Statist<br>Pearso<br>M-V ch<br>Kendal                  | o <b>nův chí-kv</b><br>ní-kvadr.<br>I. tau b & c                | <i>ı</i> .  | Statist. : VEK<br>Chí-kvadr.<br>5,354532<br>5,357775<br>b=,0209368                               | (4) x VYKO<br>sv<br>c=,0205            | N(3)<br>df=6<br>df=6<br>5212         | (Data_<br>[<br>p=,<br>p=, | _deti_n<br>5<br>49921<br>49881 |
| > | Statist<br>Pearso<br>M-V ch<br>Kendal<br>Somer         | n <b>ův chí-kv</b><br>ní-kvadr.<br>I. tau b & c<br>s. D(X Y), D | /.<br>(Y X) | Statist. : VEK<br>Chi-kvadr.<br>5,354532<br>5,357775<br>b=,0209368<br>X Y=,02204                 | (4) x VYKO<br>sv<br>c=,0205<br>Y X=,01 | N(3)<br>df=6<br>df=6<br>5212<br>1988 | (Data_<br>F<br>p=,<br>p=, | _deti_n<br>5<br>49921<br>49881 |
| > | Statist<br>Pearso<br>M-V ch<br>Kendal<br>Somer<br>Gama | n <b>ův chí-kv</b><br>ní-kvadr.<br>I. tau b & c<br>s. D(X Y), D | /.<br>(Y X) | Statist. : VEK<br>Chí-kvadr.<br>5,354532<br>5,357775<br>b=,0209368<br>X Y=,02204<br>,0319430     | (4) x VYKO<br>sv<br>c=,0205<br>Y X=,01 | N(3)<br>df=6<br>df=6<br>5212<br>1988 | (Data_<br><br>            | _deti_n<br>5<br>49921<br>49881 |

Zvláštní pozornost budeme ještě věnovat případu, kdy budeme mít dvě *dichotomické proměnné. Dichotomická proměnná* je proměnná, která nabývá pouze dvou hodnot. Velmi často jsou to hodnoty 0 a 1, které mohou také vyjadřovat odpovědi typu ano/ne. V tomto případě se kontingenční tabulce může také říkat *čtyřpolní tabulka*, protože má jen čtyři pole četností.(Můžeme je postupně označit A, B, C, D). V případě čtyřpolní tabulky můžeme použít k zjištění vztahu závislosti mezi dvěma veličinami kromě testu chí kvadrát i tzv. *Yatesovu korekci*. V tomto případě je testová statistika chí-kvadrát ještě upravena. Od rozdílu pozorovaných četností je ještě odečtena hodnota 0,5, které se říká *korekce na spojitost*. Dostáváme tedy v jistém smyslu citlivější hodnotu testové statistiky. Tuto *Yatesovu korekci* zvolíme k vyšetření nezávislosti zvláště v případě, když nemáme dostatečně velké četnosti ve čtyřpolní tabulce.

| <u> </u>             | 1 <b>1</b> 2 (      | 0              | i 🗉 🔻       |                               |                        |                       |                        |                                     |                                                     |                                              |                                           | STA     | ATISTI                  | ICA Cz - I                               | Data_det                | i_min                                         |                                             |              |                                    |                       |                            |                      |
|----------------------|---------------------|----------------|-------------|-------------------------------|------------------------|-----------------------|------------------------|-------------------------------------|-----------------------------------------------------|----------------------------------------------|-------------------------------------------|---------|-------------------------|------------------------------------------|-------------------------|-----------------------------------------------|---------------------------------------------|--------------|------------------------------------|-----------------------|----------------------------|----------------------|
| Soubo                | Do                  | mů             | Upravit     | Zob                           | razit                  | Formát                | Statistiky             | Da                                  | ta mining                                           | Grafy                                        | Nástre                                    | oje     | Dat                     | ta                                       |                         |                                               |                                             |              |                                    |                       |                            |                      |
| Základi<br>statistil | ní Vícená<br>sy reg | isobná<br>rese |             | Veparamo<br>statist<br>Základ | etrické Pro<br>iky ro: | kládání Ro<br>zdělení | ozdělení a<br>simulace | <mark>,</mark> Pol<br>₩ Víc<br>₩ An | kročilé mo<br>erozm. an<br>alýza síly t<br>Pokročil | dely ▼ 💐<br>al. ▼ 😡İ<br>estu 💷<br>é/Vícerozm | Neuron. sít<br>PLS, PCA,<br>VEPAC<br>ěrné | tě 🔤    | 🚆 Dia<br>🚆 Mu<br>🔐 Pres | gramy říz<br>Itivariate<br>dictive<br>Pr | ení kvalit<br>růmyslová | iy ▼ 🔛 Ar<br>∰2 DC<br>6 g Sib<br>á statistika | nalýza proces<br>DE<br>x Sigma <del>*</del> | su [         | 🛃 STATIS<br>📲 Dávk. a<br>📑 Kalkula | ПСА<br>analý<br>átory | VB<br>za (dle sl<br>Nástro | k <b>upin)</b><br>je |
| Da                   | ita: Data           | _deti_n        | nin (20s kr | át 267ř)                      |                        |                       |                        |                                     |                                                     |                                              |                                           |         |                         |                                          |                         |                                               |                                             |              |                                    |                       |                            |                      |
|                      |                     |                |             |                               |                        |                       |                        |                                     |                                                     |                                              |                                           |         |                         |                                          |                         |                                               |                                             |              |                                    |                       |                            |                      |
|                      | 1                   | 2              | 3           | 4                             | 5                      | 6                     | 7                      | 8                                   | 9                                                   | 10                                           | 11                                        | 12      | 2                       | 13                                       | 14                      | 15                                            | 16                                          | 17           | 18                                 | _                     | 19                         | 20                   |
| 1                    | TRIDA<br>7          | 13             | PUHLA       | ZINAM<br>1                    | 160                    | HIVIOTIN<br>52        |                        | JOVEL                               | 🧏 Výsle                                             | edky; kont                                   | ingenční ta                               | bulky   | : Data                  | _deti_mi                                 | n                       |                                               |                                             | -            |                                    | - P                   |                            | 20.3                 |
| 2                    | 7                   | 13             | 0           | 1                             | 165                    | 57                    | 1                      | -                                   |                                                     |                                              | _                                         |         |                         | _                                        |                         |                                               |                                             | _            |                                    |                       | 2                          | 20.9                 |
| 3                    | 8                   | 13             | 0           | 1                             | 172                    | 60                    | 1                      | 1                                   | Základ                                              | lní výsledky                                 | Detailní v                                | výsledk | cy M                    | ožnosti                                  |                         |                                               |                                             |              | Výpočet                            |                       | 1                          | 20,3                 |
| 4                    | 8                   | 13             | 0           | 1                             | 169                    | 55                    | 1                      | 1                                   | Vín                                                 | nčet tabulek                                 |                                           |         | St                      | tatistiky de                             | tailních 2              | -rozměrnýc                                    | tab                                         |              | Sterne                             |                       | 1                          | 19,3                 |
| 5                    | 8                   | 13             | 0           | 1                             | 159                    | 51                    | 1                      | 1                                   | ·)p                                                 | luímanit čel                                 |                                           |         |                         | Perman                                   | 3. 2 M.V                | obílovadri                                    | 4                                           | <u> </u>     | SLOITIO                            | 1                     | 1                          | 20,2                 |
| 6                    | 7                   | 13             | 0           | 1                             | 162                    | 44                    | 1                      | 1                                   | × 2                                                 |                                              | II. 2 IV                                  |         |                         |                                          |                         | CITIKVOUIC                                    |                                             |              | ⁄ložnosti▼                         |                       | 0                          | 16,8                 |
| 7                    | 8                   | 13             | 0           | 1                             | 156                    | 53                    | 1                      | 0                                   |                                                     | )čekávané                                    | četnosti                                  |         |                         | Fisher e                                 | kakt., Yate             | es, McNem                                     | nar (2 x 2)                                 |              |                                    |                       | 0                          | 21,8                 |
| 8                    | 8                   | 13             | 0           | 1                             | 158                    | 49                    | 1                      | 1                                   | 🗖 🗖 F                                               | Reziduální č                                 | etnosti                                   |         |                         | Fí (tabu                                 | ky 2x2) &               | Cramérovo                                     | V&C                                         | <u>ا ﷺ</u> / | A <u>n</u> al.skup.                | -                     | 1                          | 19,6                 |
| 9                    | 7                   | 13             | 0           | 1                             | 159                    | 49                    | 1                      | 1                                   |                                                     | mcenta cel                                   | kového poč                                | itu i   |                         | Kendallo                                 | vo tau-b                | & tau-c                                       |                                             | Výpoč        | et max.                            |                       | 2                          | 19,4                 |
| 10                   | 7                   | 13             | 0           | 1                             | 174                    | 67                    | 1                      | 1                                   |                                                     |                                              | x. x/ "                                   |         |                         |                                          |                         |                                               |                                             | věroho       | od. chí-kv. a<br>a                 | a 📕                   | 1                          | 22,1                 |
| 11                   |                     | 13             | 0           | 1                             | 165                    | 51                    | 1                      | 1                                   |                                                     | 'rocenta z p                                 | octu v radki                              | u       |                         | Goodma                                   | novo-rvu                | skalovo ga                                    | ma                                          | vícero       | změrných                           |                       | 2                          | 18,7                 |
| 12                   | 8                   | 13             | 0           | 2                             | 166                    | 55                    | 1                      | 1                                   | 🗖 🗖 F                                               | rocenta z p                                  | očtu ve slou                              | ipci    |                         | Spearma                                  | anova kor               | elace                                         |                                             | tabule       | k četností v<br>vežrní modu        | (iz                   | 1                          | 20,0                 |
| 13                   |                     | 13             | 0           | 2                             | 160                    | 55                    | 0                      | 9                                   |                                                     |                                              |                                           |         | E                       | Somerov                                  | vo d                    |                                               |                                             | 209-11       |                                    |                       | 0                          | 21,5                 |
| 14                   | /                   | 13             | 0           | 1                             | 163                    | 50                    | 1                      |                                     |                                                     |                                              |                                           |         |                         | Koeficie                                 | ntv neiista             | tv                                            |                                             |              |                                    |                       | 1                          | 10,0                 |
| 15                   | 0                   | 13             | 0           | 1                             | 104                    | 40                    | 1                      |                                     |                                                     |                                              |                                           |         |                         |                                          | ny nojato               | .,                                            |                                             |              |                                    |                       | 1                          | 12 0                 |
| 17                   | 7                   | 13             | 0           | 1                             | 150                    | 40                    | 1                      |                                     |                                                     |                                              |                                           | _       |                         |                                          |                         |                                               |                                             |              |                                    |                       | 1                          | 19,5                 |
| 18                   | 7                   | 13             | 0           | 1                             | 160                    | 50                    | 1                      | 1                                   | 1                                                   | 146                                          | 2                                         | _       | 30                      | 2                                        | 12.0                    |                                               | 3 4.5                                       | -            | 2                                  | 9                     | 1                          | 19.5                 |

V SW Statistica zobrazíme tuto korekci opět v záložce Detailní výsledky. Celá cesta je následující: Statistiky -> Základní statistiky -> Kontingenční tabulky -> OK -> Specif.

tabulky (vyberte proměn.)(Tentokrát vybereme proměnné OBLIB a DOVED) -> OK -> OK -> na záložce Možnosti vybereme například Pearsonův & M-V chí-kvadrát a označíme Fisher exact., Yates, McNerman (2x2) -> na záložce Detailní výsledky klikneme na Detailní 2-rozm. Tabulky. V našem souboru Data\_deti.sta vyšetříme, zda oblíbenost předmětu tělocvik je ovlivněna dovedností. Obě proměnné nabývají pouze hodnot 0 a 1. Studenti u sebe sami hodnotili dovednost v předmětu (ano/ne) a oblíbenost předmětu (ano/ne). Výsledky jsou uvedeny v následující tabulce. Z ní plyne, že testové kritérium chí-kvadrát testu má jinou hodnotu než Yatesova korekce. Závěr testu to však nemění. Byla prokázána závislost mezi proměnnými oblíbenost předmětu a dovedností v tomto předmětu.

| ٨ |                                                                       | 960                                                                               | 🖶 🗄 🔻                              | -                                                              |                                          | _                                              |                                                                      | _      |
|---|-----------------------------------------------------------------------|-----------------------------------------------------------------------------------|------------------------------------|----------------------------------------------------------------|------------------------------------------|------------------------------------------------|----------------------------------------------------------------------|--------|
|   | Soubor                                                                | Domů                                                                              | Upravit                            | Zobrazit                                                       | Fo                                       | rmát                                           | Statistik                                                            | У      |
| Z | Základní<br>tatistiky                                                 | Vícenásobna<br>regrese                                                            | ANOVA Ne                           | parametrické<br>statistiky                                     | Prokla<br>rozd                           | ádání R<br>ělení                               | ozdělení a<br>simulace                                               | <br>₩2 |
|   |                                                                       |                                                                                   | Za                                 | iklad                                                          |                                          |                                                |                                                                      |        |
|   |                                                                       |                                                                                   |                                    |                                                                |                                          |                                                |                                                                      |        |
| > |                                                                       |                                                                                   |                                    | Statist. : C                                                   | BLIE                                     | B(2) x D                                       | OVED(2)                                                              | (Da    |
| > | Statist.                                                              |                                                                                   |                                    | Statist. : C<br>Chí-kvad                                       | )BLIE<br>Ir.                             | 8(2) x D<br>sv                                 | OVED(2)<br>p                                                         | (Da    |
| > | Statist.<br>Pearso                                                    | onův chí-k                                                                        | v.                                 | Statist. : C<br>Chí-kvad<br>31,160                             | )BLIE<br>I <b>r.</b><br>010              | B(2) x D<br>sv<br>df=1                         | DOVED(2)<br>p<br>p=,000                                              | (Da    |
| > | Statist.<br>Pearso<br>M-V ch                                          | onův chí-k<br>í-kvadr.                                                            | v.                                 | Statist. : 0<br>Chí-kvad<br>31,16<br>24,53                     | DBLIE<br>Ir.<br>010                      | B(2) x D<br>sv<br>df=1<br>df=1                 | DOVED(2)<br>p<br>p=,000<br>p=,000                                    | (Da    |
| > | Statist.<br><b>Pearso</b><br>M-V ch<br>Yatesů                         | o <b>nův chí-k</b><br>í-kvadr.<br>v chí-kv.                                       | v.                                 | Statist. : 0<br>Chí-kvad<br>31,16<br>24,53<br>28,46            | DBLIE<br>Ir.<br>010<br>964<br>611        | B(2) x C<br>sv<br>df=1<br>df=1<br>df=1         | DOVED(2)<br>p=,000<br>p=,000<br>p=,000                               | (Da    |
| > | Statist.<br>Pearso<br>M-V ch<br>Yatesů<br>Fisherů                     | o <b>nův chí-k</b><br>í-kvadr.<br>v chí-kv.<br>w přesný, *                        | v.<br>1-str.                       | Statist. : 0<br>Chí-kvad<br>31,160<br>24,533<br>28,460         | DBLIE<br>Ir.<br>010<br>964<br>611        | 8(2) x D<br>sv<br>df=1<br>df=1<br>df=1         | DOVED(2)<br>p=,000<br>p=,000<br>p=,000<br>p=,000                     | (Da    |
| > | Statist.<br>Pearso<br>M-V ch<br>Yatesů<br>Fisherů<br>Fisherů          | o <b>nův chí-k</b><br>í-kvadr.<br>v chí-kv.<br>w přesný, ź<br>w přesný, ź         | v.<br>1-str.<br>2-str.             | Statist. : C<br>Chí-kvad<br>31,160<br>24,533<br>28,460         | DBLIE<br>Ir.<br>010<br>964<br>611        | 8(2) x D<br>sv<br>df=1<br>df=1<br>df=1         | DOVED(2)<br>p=,000<br>p=,000<br>p=,000<br>p=,000<br>p=,000<br>p=,000 | (Da    |
| > | Statist.<br>Pearso<br>M-V ch<br>Yatesů<br>Fisherů<br>Fisherů<br>McNen | onův chí-k<br>í-kvadr.<br>v chí-kv.<br>v přesný, ž<br>v přesný, ž<br>narův chí-kv | v.<br>1-str.<br>2-str.<br>/. (A/D) | Statist. : C<br>Chí-kvad<br>31,16<br>24,53<br>28,460<br>156,54 | DBLIE<br>17.<br>010<br>964<br>611<br>430 | B(2) x C<br>sv<br>df=1<br>df=1<br>df=1<br>df=1 | DOVED(2)<br>p=,000<br>p=,000<br>p=,000<br>p=,000<br>p=,000<br>p=0,00 | (Da    |

V případě malého souboru dat, kdy nemáme splněny předpoklady testu chí-kvadrát, můžeme k testování nezávislosti ve čtyřpolní tabulce použít *Fisherův exaktní test*. Tento test vychází z předpokladu, že data pochází ze souboru s hypergeometrickým rozdělením. Nulová hypotéza testuje, zda relativní četnost levého horního pole je rovna součinu relativních četností za první sloupec a za první řádek, protože ostatní relativní četnosti v tabulce jsou pak již jednoznačně určeny. Testu se také někdy říká *faktoriálový test*, protože pro každou variantu četností se počítají pravděpodobnosti pomocí faktoriálů. Představme si následující situaci, kdy jsme u 11 lidí zjišťovali, zda jsou kuřáci. Data jsou uvedena v následující tabulce.

|         | 2-rozměrn | á tabulka:k | Kouření Četnost označených buněk > 5 |
|---------|-----------|-------------|--------------------------------------|
| pohlaví | kouření   | kouření     | Řádkové                              |
| pomavi  | 0         | 1           | součty                               |
| 0       | 5         | 2           | 7                                    |
| 1       | 1         | 3           | 4                                    |
| součet  | 6         | 5           | 11                                   |

Chceme zjistit, zda kouření závisí na pohlaví. Pro test chí-kvadrát nezávislosti máme málo dat. Proto použijeme Fisherův test nezávislosti. V SW Statistica najdeme Fisherův test následně: Statistiky -> Základní statistiky -> Kontingenční tabulky -> OK -> Specif. tabulky

(vyberte proměn.) -> OK -> OK -> na záložce Možnosti označíme Fisher exakt., Yates, McNemar (2 x 2) -> na záložce Detailní výsledky klikneme na Detailní 2-rozm.tabulky. Výsledky jsou uvedeny v následující tabulce.

| ٨ |                                                          | 960                                                          | ÷ 🗄 🔻                              |                                                      |                     |                               |                                                         |                              |
|---|----------------------------------------------------------|--------------------------------------------------------------|------------------------------------|------------------------------------------------------|---------------------|-------------------------------|---------------------------------------------------------|------------------------------|
| 2 | Soubor                                                   | Domů                                                         | Upravit                            | Zobrazit                                             | For                 | mát                           | Statistik                                               | y                            |
| Z | ákladní<br>tatistiky                                     | Vícenásobn<br>regrese                                        | á ANOVA Ne                         | parametrické<br>statistiky                           | Proklá<br>rozdě     | dání R<br>Ílení               | ozdělení a<br>simulace                                  | ¶≾ <b>1</b> 11               |
|   |                                                          |                                                              | - /                                |                                                      |                     |                               |                                                         |                              |
| _ |                                                          |                                                              | Za                                 | klad                                                 |                     |                               |                                                         |                              |
| > |                                                          |                                                              | Za                                 | Statist. : p                                         | ohlavi              | (2) x k                       | ouření(2)                                               | (poi                         |
| > | Statist.                                                 |                                                              | Za                                 | Statist. : p                                         | ohlavi<br>r.        | (2) x k<br>sv                 | couření(2)<br>p                                         | (poi                         |
| > | Statist.<br>Yatesů                                       | v chí-kv.                                                    | Za                                 | Statist. : p<br>Chí-kvad<br>,7366                    | ohlavi<br>r.<br>)71 | í(2) x k<br>sv<br>df=1        | ouření(2)<br>p<br>p=,390                                | (poi<br>75                   |
| > | Statist.<br><b>Yatesů</b><br>Fisherů                     | <b>v chí-kv.</b><br>v přesný, <sup>*</sup>                   | Za<br>1-str.                       | Statist. : p<br>Chí-kvad<br>,73660                   | ohlavi<br>r.<br>)71 | (2) x k<br>sv<br>df=1         | couření(2)<br>p<br>p=,390<br>p=,196                     | (poi<br>75<br>97             |
| > | Statist.<br><b>Yatesů</b><br>Fisherů<br>Fisherů          | <b>v chí-kv.</b><br>v přesný, ž                              | Za<br>1-str.<br>2-str.             | klad<br>Statist. : p<br>Chí-kvad<br>,73660           | ohlavi<br>r.<br>)71 | (2) x k<br>sv<br>df=1         | couření(2)<br>p<br>p=,390<br>p=,196<br>p=,242           | (poi<br>75<br>97<br>42       |
| > | Statist.<br><b>Yatesů</b><br>Fisherů<br>Fisherů<br>McNen | <b>v chí-kv.</b><br>w přesný,<br>w přesný, ź<br>narův chí-ky | 2a<br>1-str.<br>2-str.<br>v. (A/D) | klad<br>Statist. : p<br>Chí-kvad<br>,73660<br>,12500 | ohlavi<br>r.<br>071 | (2) x k<br>sv<br>df=1<br>df=1 | couření(2)<br>p<br>p=,390<br>p=,196<br>p=,242<br>p=,723 | (poi<br>75<br>97<br>42<br>67 |

V tabulce jsou uvedeny p-hodnoty Fisherova jednostranného i oboustranného testu. V obou případech jsou p-hodnoty vyšší než běžné hladiny významnosti a proto můžeme konstatovat nezávislost proměnných kouření a pohlaví.

Posledním testem, který v souvislosti se čtyřpolní tabulkou uvedeme, je *McNemarův test,* případně *McNemarův test symetrie.* Tímto testem vyšetřujeme např., zda se shodují názory dotazovaných na otázky s odpověďmi ano/ne ve dvou různých obdobích. Jedná se vlastně o párový test. Označme jednotlivá pole čtyřpolní tabulky následujícím způsobem.

| А | В |
|---|---|
| С | D |

Nulová hypotéza tohoto testu je tvaru shody četností ležících v polích B a C čtyřpolní tabulky (Jiná podoba testuje shodu četností v polích A a D čtyřpolní tabulky.). Alternativní hypotéza má tvar oboustranné hypotézy. Ukažme si použití tohoto testu. 96 studentům ve věku 14-17 let jsme zadali úlohu, kterou měli řešit a u každého studenta jsme zaznamenali úspěšnost řešení této úlohy (vyřešil/nevyřešil). Následně se studenti zúčastnili přednášky, ve které byla, mimo jiné, vysvětlena metoda, kterou se dala úloha vyřešit. Po určité době studenti dostali znovu úlohu vyřešit a opět byla zaznamenána jejich úspěšnost. Ptáme se, zda vyslechnutí přednášky mělo vliv na úspěšnost řešené úlohy. Data jsou uvedena v následující tabulce.

| ٨       |                              | 990                                        | 🖶 🛅 🔻                                       |                                 |        |                |                       |       | _             |                                                            | STATIS                  |
|---------|------------------------------|--------------------------------------------|---------------------------------------------|---------------------------------|--------|----------------|-----------------------|-------|---------------|------------------------------------------------------------|-------------------------|
| S       | oubor                        | Domů                                       | Upravit                                     | Zobrazit                        | Fo     | rmát           | Statist               | tiky  | D             | ata mining                                                 | G                       |
| z<br>st | ákladní<br>tatistiky         | Vícenásobna<br>regrese                     | á ANOVA N                                   | eparametrické<br>statistiky     | Prokla | ádání<br>ělení | Rozdělení<br>simulace | ia №  | n<br>¶<br>∦ ∧ | okročilé mo<br>ícerozm. ana<br>nalýza síly te<br>Pokročilé | dely ▼<br>al. ▼<br>estu |
| >       | Konting<br>Četnos<br>(Margir | genční tabu<br>st označený<br>nální součty | ilka (List1 v<br>ích buněk :<br>/ nejsou oz | / Data_Piser<br>> 10<br>mačeny) | nky_z  | ari_2          | 015)                  |       |               |                                                            |                         |
| I       | Prete                        | st4uspesn                                  | ost Pos                                     | test4uspesn<br>0                | ost    | Pos            | test4usp<br>1         | esnos | t             | Řádk.<br>součty                                            |                         |
|         | 0                            |                                            |                                             |                                 | 65     |                |                       |       | 29            | 94                                                         |                         |
|         | 1                            |                                            |                                             |                                 | 2      |                |                       |       | 0             | 2                                                          |                         |
|         | Vš.sku                       | ip.                                        |                                             |                                 | 67     |                |                       |       | 29            | 96                                                         |                         |

Z tabulky vidíme, že při prvním řešení úlohu vyřešili jen dva studenti z 96. Po přednášce už to bylo 29 studentů. Po přednášce úlohu nevyřešilo 67 studentů. Dva studenti ji před přednáškou vyřešili, po přednášce však úlohu nevyřešili. Ověřme McNermanovým testem, zda nastává shoda četností v polích B a C čtyřpolní tabulky. Tedy, zda je stejně studentů, kteří úlohu nejprve nevyřešili a po přednášce ano a studentů, kteří ji nejprve vyřešili a po přednášce si s úlohou neporadili. V SW Statistica se k testu dostaneme následující cestou. Statistiky -> Základní statistiky/tabulky -> Kontingenční tabulky -> OK -> Specif. tabulky (vyberte proměn.) -> OK -> OK -> na záložce Možnosti označíme Fisher exact, Yates, McNemar (2 x 2) -> na záložce Detailní výsledky klikneme na Detailní 2-rozm. tabulky.

Výsledky jsou uvedeny v následující tabulce.

| ٨ |                                                  | 960                                                             | 🖶 🗑 🔻                        |                                   |                     |                               |                                                 | _                                 |
|---|--------------------------------------------------|-----------------------------------------------------------------|------------------------------|-----------------------------------|---------------------|-------------------------------|-------------------------------------------------|-----------------------------------|
| 2 | Soubor                                           | Domů                                                            | Upravit                      | Zobrazit                          | Fo                  | rmát                          | Statisti                                        | cy 🛛                              |
| Z | Základní<br>tatistiky                            | Vícenásobn<br>regrese                                           | á ANOVA Nej                  | arametrické<br>statistiky         | Prokl               | ádání R<br>ělení              | ozdělení a<br>simulace                          |                                   |
|   |                                                  |                                                                 | Za                           | klad                              |                     |                               |                                                 |                                   |
| > |                                                  |                                                                 | Za                           | Statist. : p                      | rete                | st(2) x                       | posttest(                                       | 2) (p                             |
| > | Statist.                                         |                                                                 | Za                           | Statist. : p<br>Chí-kvad          | rete<br>Ir.         | st(2) x<br>sv                 | posttest(<br>p                                  | 2) (p                             |
| > | Statist.<br><b>Yatesü</b>                        | v chí-kv.                                                       | Za                           | Statist. : p<br>Chí-kvad          | orete<br>Ir.<br>809 | st(2) x<br>sv<br>df=1         | posttest(<br>p<br>p=,87                         | 2) (p<br>122                      |
| > | Statist.<br><b>Yatesů</b><br>Fisherů             | <b>v chí-kv.</b><br>iv přesný,                                  | La<br>1-str.                 | Statist. : p<br>Chí-kvad          | orete<br>Ir.<br>809 | st(2) x<br>sv<br>df=1         | posttest(<br>p<br>p=,87<br>p=,484               | 2) (p<br>122<br>487               |
| > | Statist.<br><b>Yatesů</b><br>Fisherů<br>Fisherů  | <b>v chí-kv.</b><br>iv přesný,<br>iv přesný, ž                  | 1-str.<br>2-str.             | Statist. : p<br>Chí-kvad<br>,0262 | orete<br>Ir.<br>809 | st(2) x<br>sv<br>df=1         | posttest(<br>p<br>p=,87<br>p=,484<br>p=1,0      | 2) (p<br>122<br>487<br>000        |
| > | Statist<br>Yatesů<br>Fisherů<br>Fisherů<br>McNen | i <b>v chí-kv.</b><br>Iv přesný,<br>Iv přesný, J<br>narův chí-k | 1-str.<br>2-str.<br>v. (A/D) | Statist. : p<br>Chí-kvad<br>,0262 | orete<br>Ir.<br>809 | st(2) x<br>sv<br>df=1<br>df=1 | posttest(<br>p=,87<br>p=,484<br>p=1,00<br>p=,00 | 2) (p<br>122<br>487<br>000<br>000 |

Z výsledků v tabulce se zaměříme na poslední řádek - McNemarův chí. kvadr. (B/C). Tedy situace, kdy testujeme, že se četnosti na vedlejší diagonále (četnosti zachycující situace, kdy došlo k změně úspěšnosti řešení) jsou shodné, nebo se statisticky významně liší. Z velmi nízké p-hodnoty plyne, že zamítáme nulovou hypotézu. Můžeme konstatovat, že přednáška má pozitivní efekt na zvládnutí úlohy studenty.